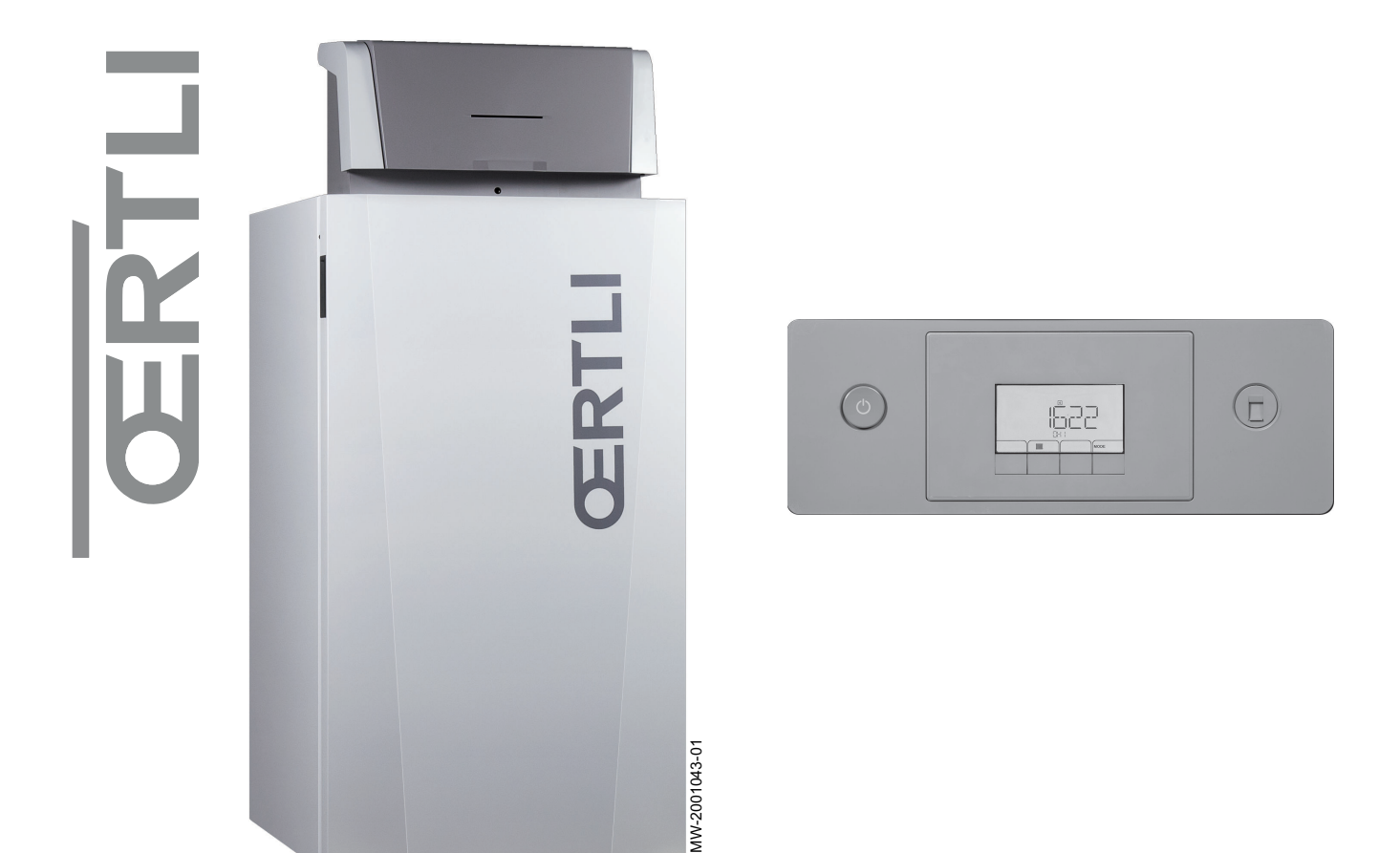

# Bedienungsanleitung

Gas-Brennwertkessel in Standkesselbauweise mit Regelungseinheit OEtroCom 2

# **GSC150**

GSC150 – 45 GSC150 – 65 GSC150 – 90 GSC150 – 115

# Sehr geehrter Kunde,

Vielen Dank für den Kauf dieses Gerätes.

Bitte lesen Sie dieses Handbuch vor der Verwendung des Produkts sorgfältig durch und heben Sie es zum späteren Nachlesen an einem sicheren Ort auf. Um langfristig einen sicheren und effizienten Betrieb sicherzustellen, empfehlen wir die regelmäßige Wartung des Produktes. Unsere Service- und Kundendienst-Organisation kann Ihnen dabei behilflich sein.

Wir hoffen, dass Sie viele Jahre Freude an dem Produkt haben.

# Inhaltsverzeichnis

| 1 | Siche                | erheit                                                                                                    |
|---|----------------------|----------------------------------------------------------------------------------------------------|
|   |                      | 1 1 1 Sicherheitshinweise für den Eachbandwerker                                                                                                    |
|   |                      | 1.1.2 Sicherheitshinweise für den Endbanutzer                                                                                                    |
|   | 12                   |                                                                                                    |
|   | 1.2                  | Verantwortlichkeiten 7                                                                                                    |
|   | 1.5                  | 1 3 1 Pflighten des Herstellers                                                                                                    |
|   |                      | 1.2.2 Prilotten des Preisteners                                                                                                    |
|   |                      |                                                                                                    |
| 2 | Über                 | dieses Handbuch                                                                                                    |
|   | 2.1                  | Benutzte Symbole                                                                                                    |
|   |                      | 2.1.1 In der Anleitung verwendete Symbole                                                                                                    |
|   |                      | 2.1.2 Am Gerät verwendete Symbole                                                                                                    |
| 3 | Prod                 | uktbeschreibung                                                                                                    |
|   | 3.1                  | Produktinformation                                                                                                    |
|   | 3.2                  | Hauptkomponenten des Kessels                                                                                                    |
|   | 3.3                  | Beschreibung Bedieneinheit                                                                                                    |
|   |                      | 3.3.1 Bedeutung der einzelnen Tasten 9                                                                                                    |
|   |                      | 3.3.2 Bedeutung der Symbole im Display                                                                                                    |
|   |                      | 3.3.3 Navigation in den Menüs                                                                                                    |
|   |                      |                                                                                                    |
| 4 | Redie                | 11                                                                                                    |
| - |                      | Allaemaines 11                                                                                                    |
|   | <u>−</u> . 1<br>// 2 | Heizkessel ein- und ausschalten                                                                                                    |
|   | т.2                  | 1 2 1 Inbetrichendemo                                                                                                    |
|   |                      | 4.2.1 IIIbetitebilarinie                                                                                                    |
|   | 12                   | 4.z.z Ausschlatten des Heizkessels                                                                                                    |
|   | 4.5                  |                                                                                                    |
|   | 4.4                  |                                                                                                    |
| 5 | Einet                | ollungon 12                                                                                                    |
| 5 | E11150               | Einetellen von Sprache und Ubrzeit                                                                                                    |
|   | 5.1                  | Einstellen von Sprache und Onizeit                                                                                                    |
|   |                      | 5.1.1 Einstellen ven Zeit und Datum                                                                                                    |
|   | 5.0                  | 5.1.2 Einstellen von Zeit und Datum                                                                                                    |
|   | 5.Z                  | Andern der Benutzerparameter                                                                                                    |
|   | 5.3                  | ZH-vonauttemperatur andern                                                                                                    |
|   | 5.4                  | Andern der Warmwassertemperatur                                                                                                    |
|   | 5.5                  | Einstellen des Zeitprogramms                                                                                                    |
|   | 5.6                  | Ausschalten der Heizung                                                                                                    |
|   | 5.7                  |                                                                                                    |
| 6 | Finet                | ellungen 19                                                                                                    |
| 0 | 6 1                  | Finführung in die Darametercodes                                                                                                    |
|   | 6.2                  | ändern der Derameter                                                                                                    |
|   | 0.Z<br>6.3           | Liste der Parameter                                                                                                    |
|   | 0.5                  |                                                                                                    |
|   |                      | 6.3.1 Benutzermenu m                                                                                                    |
|   |                      | 6.3.2 ZAHLER /ZEITPROG / ZEIT Menüs 🕑                                                                                                    |
|   |                      | 6.3.3 Einstellungen Bedieneinheit                                                                                                    |
|   |                      | 6.3.4 OEtroCom-2 Schaltfeld-Parameter                                                                                                    |
|   |                      | 6.3.5 Beschreibung der SCB-09 Parameter                                                                                                    |
|   |                      | 6.3.6 Auslesen der Momentanwerte (Zähler) 30                                                                                                    |
|   |                      | 6.3.7 Auslesen der Momentanwerte (Signale) 30                                                                                                    |
| - | \A/1                 |                                                                                                    |
| 1 | vvarti               | ung                                                                                                    |
|   | 1.1                  | Aligemeines                                                                                                    |
|   | 1.2                  | Den vvasserdruck kontrollieren                                                                                                    |
|   | 7.3                  | Nachtulien der Heizungsanlage                                                                                                    |
|   | 7.4                  | Die Heizungsanlage entlüften                                                                                                    |
|   | 7.5                  | Entleeren der Heizungsanlage                                                                                                    |
|   | 7.6                  | Entsorgung und Recycling                                                                                                    |
| 0 | Fable                | arbohohung a                                                                                                    |
| U |                      | عمد المعالية المعالية المعالية المعالية المعالية المعالية المعالية المعالية المعالية المعالية المعالية المعالية<br>المعالية المعالية المعالية المعالية المعالية المعالية المعالية المعالية المعالية المعالية المعالية المعالية الم |
|   | 0.1                  |                                                                                                    |

|    | 8.2   | 8.1.1       Anzeige von Fehlercodes       37         Anzeige von Name und Telefonnummer des Installateurs       37 | ,  |
|----|-------|----------------------------------------------------------------------------------------------------|----|
| 9  | Techr | nische Angaben                                                                                                    | \$ |
| •  | 9.1   | Technische Daten                                                                                                   | 5  |
|    |       | 9.1.1 Technische ErP-Parameter                                                                                     | )  |
| 10 | Anha  | ng40                                                                                                    | )  |
|    | 10.1  | Produktdatenblatt                                                                                                  | )  |
|    | 10.2  | Produktdatenblatt – Temperaturregelung                                                                             | )  |
|    | 10.3  | Anlagendatenblatt – Heizkessel                                                                                     |    |
|    | 10.4  | EU-Konformitätserklärung                                                                                           | )  |

## 1 Sicherheit

### 1.1 Allgemeine Sicherheitshinweise

#### Gefahr!

Dieses Gerät kann von Kindern ab 8 Jahren und darüber sowie von Personen mit verringerten physischen, sensorischen oder mentalen Fähigkeiten oder Mangel an Erfahrung und Wissen benutzt werden, wenn sie beaufsichtigt oder bezüglich des sicheren Gebrauchs des Gerätes unterwiesen wurden und die daraus resultierenden Gefahren verstehen. Kinder dürfen nicht mit dem Gerät spielen. Kinder dürfen keine unbeaufsichtigten Reinigungs- oder Wartungsarbeiten durchführen.

#### 1.1.1 Sicherheitshinweise für den Fachhandwerker

### Gefahr!

Wenn Sie Gas riechen:

- 1. Keine offene Flamme verwenden, nicht rauchen, keine elektrischen Kontakte oder Schalter (Türklingel, Licht, Motor, Aufzug usw.) betätigen.
- 2. Die Gaszufuhr schließen.
- 3. Die Fenster öffnen.
- 4. Andernfalls das vermutete Leck suchen und unverzüglich abdichten.
- 5. Wenn das Leck vor dem Gaszähler liegt, das Gasversorgungsunternehmen benachrichtigen.

### Stromschlaggefahr!

Vor allen Arbeiten den Kessel spannungslos schalten.

### Gefahr!

Wenn Sie Abgase riechen:

- 1. Das Gerät ausschalten.
- 2. Die Fenster öffnen.
- 3. Die wahrscheinliche Quelle des Abgaslecks suchen und sofort abdichten.

### Warnung!

Prüfen Sie nach der Durchführung von Wartungs- oder Reparaturarbeiten die gesamte Heizungsanlage, um sicherzustellen, dass keine Leckagen vorhanden sind.

#### Warnung!

Der Kondenswasserabfluss darf nicht verändert oder verstopft werden. Wenn eine Kondenswasser-Neutralisationsanlage genutzt wird, muss die Anlage regelmäßig und unter Beachtung der Anweisungen des Herstellers gereinigt werden.

### Vorsicht!

Die Abgasleitungen nicht berühren. Je nach Einstellungen des Heizkessels kann die Temperatur der Abgasleitungen über 60 °C ansteigen.

## Vorsicht!

Die Heizkörper nicht über längere Zeit berühren. Je nach Einstellungen des Trinkwasserspeichers kann die Temperatur der Heizkörper über 60 °C liegen.

#### Vorsicht!

Seien Sie vorsichtig beim Umgang mit dem heißem Wasser. Je nach Einstellungen des Heizkessels kann die Warmwassertemperatur über 65 °C liegen.

### 1.1.2 Sicherheitshinweise für den Endbenutzer

### Gefahr!

Wenn Sie Gas riechen:

- 1. Keine offene Flamme verwenden, nicht rauchen, keine elektrischen Kontakte oder Schalter (Türklingel, Licht, Motor, Aufzug usw.) betätigen.
- 2. Die Gaszufuhr schließen.
- 3. Die Fenster öffnen.
- 4. Das Gebäude evakuieren.
- 5. Einen qualifizierten Fachhandwerker kontaktieren.

### Gefahr!

Wenn Sie Abgase riechen:

- 1. Das Gerät ausschalten.
- 2. Die Fenster öffnen.
- 3. Das Gebäude evakuieren.
- 4. Einen qualifizierten Fachhandwerker kontaktieren.

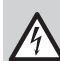

### Stromschlaggefahr!

Vor allen Arbeiten den Kessel spannungslos schalten.

#### Vorsicht!

Die Abgasleitungen nicht berühren. Je nach Einstellungen des Heizkessels kann die Temperatur der Abgasleitungen über 60 °C ansteigen.

#### Vorsicht!

Die Heizkörper nicht über längere Zeit berühren. Je nach Einstellungen des Trinkwasserspeichers kann die Temperatur der Heizkörper über 60 °C liegen.

## Vorsicht!

Seien Sie vorsichtig beim Umgang mit dem heißem Wasser. Je nach Einstellungen des Heizkessels kann die Warmwassertemperatur über 65 °C liegen.

## 1.2 Empfehlungen

### Gefahr!

Aus Sicherheitsgründen empfehlen wir die Montage von Rauchmeldern und CO<sub>2</sub>-Meldern an geeigneten Stellen in Ihrem Haus.

### Vorsicht!

- Der Heizkessel muss immer an der Schutzerde angeschlossen sein.
- Die Erdung muss den geltenden Installationsnormen entsprechen.
- Der Erdungsanschluss muss vor allen anderen elektrischen Anschlüssen vorgenommen werden.

Zu Typ und Dimensionierung der Schutzausrüstung: siehe das Kapitel "Elektrische Anschlüsse" in der Installations- und Wartungsanleitung.

#### Vorsicht!

Wenn mit dem Gerät ein Netzkabel geliefert wird und es sich als beschädigt herausstellt, muss es vom Hersteller, seinem Kundendienst oder ähnlich qualifizierten Fachhandwerkern ersetzt werden, um jegliche Gefahr zu vermeiden.

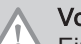

### Vorsicht!

Eine Trennvorrichtung muss gemäß den Installationsregeln an den dauerstromführenden Leitungen installiert werden.

#### Vorsicht!

Das Gerät über eine Spannungsversorgung anschließen die einen all-poligen Schalter mit einer Kontaktöffnungsweite von mindestens 3 mm aufweist.

#### Vorsicht!

Den Heizkessel und das Heizungssystem von einem Fachmann entleeren lassen, wenn das Haus längere Zeit unbewohnt ist und Frostgefahr besteht.

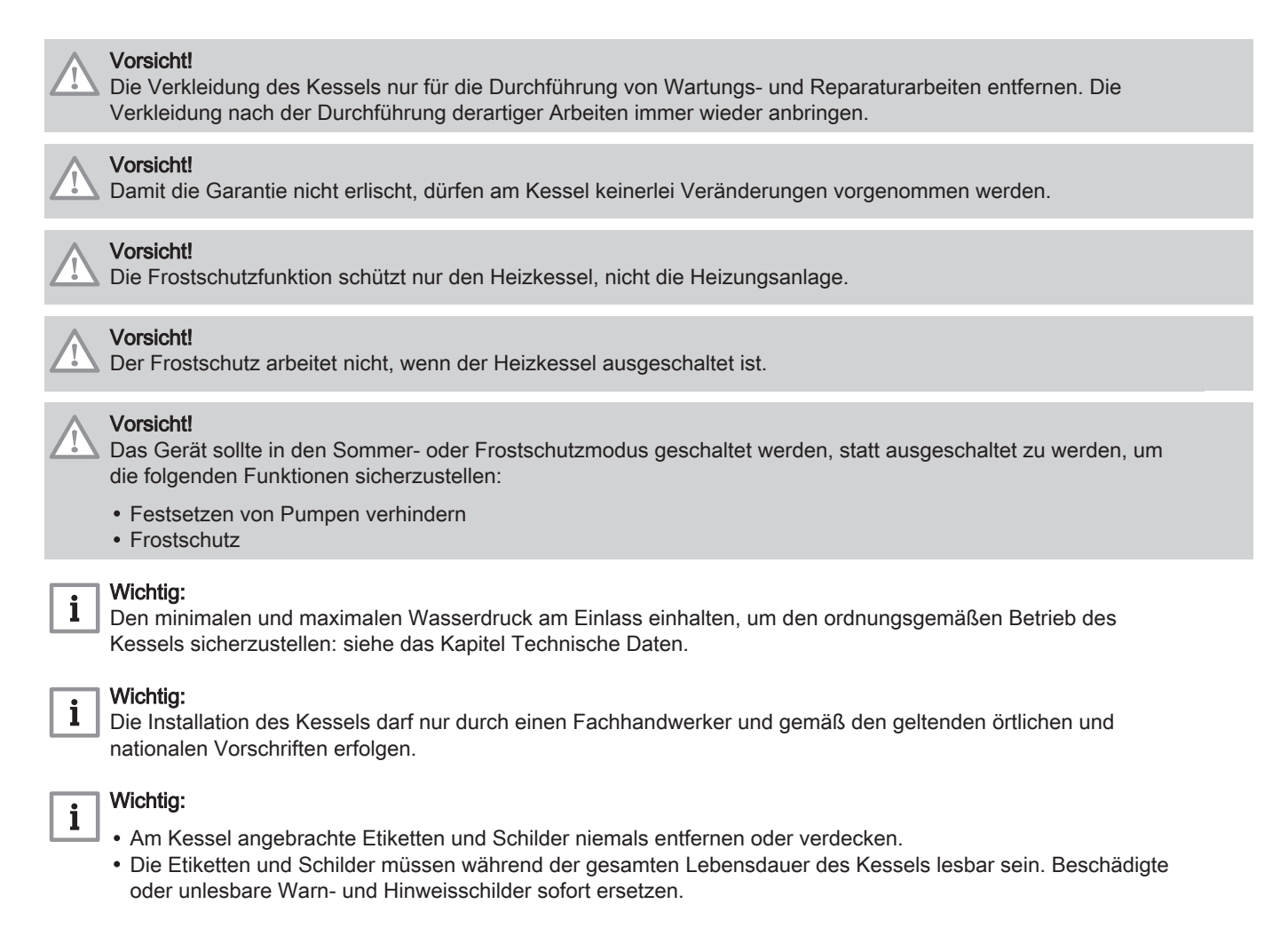

#### Wichtig:

i

Dieses Dokument in der Nähe des Installationsorts des Gerätes bereithalten.

### 1.3 Verantwortlichkeiten

#### 1.3.1 Pflichten des Herstellers

Unsere Produkte werden in Übereinstimmung mit den Anforderungen der geltenden Richtlinien gefertigt. Daher werden sie mit der Kennzeichnung **( c** sowie mit sämtlichen erforderlichen Dokumenten ausgeliefert. Im Interesse der Qualität unserer Produkte streben wir beständig danach, sie zu verbessern. Daher behalten wir uns das Recht vor, die in diesem Dokument enthaltenen Spezifikationen zu ändern.

Wir können in folgenden Fällen als Hersteller nicht haftbar gemacht werden:

- Nichtbeachten der Installations- und Wartungsanweisungen für das Gerät.
- Nichtbeachten der Bedienungsanweisungen für das Gerät.
- Keine oder unzureichende Wartung des Gerätes.

### 1.3.2 Pflichten des Benutzers

Damit das System optimal arbeitet, müssen folgende Anweisungen befolgt werden:

- Alle Anweisungen in den mit dem Gerät gelieferten Anleitungen lesen und befolgen.
- Für die Installation und die erste Inbetriebnahme muss qualifiziertes Fachpersonal beauftragt werden.
- · Lassen Sie sich Ihre Anlage vom Fachhandwerker erklären.
- Lassen Sie die erforderlichen Prüf- und Wartungsarbeiten von einem qualifizierten Fachhandwerker durchführen.
- Die Anleitungen in gutem Zustand in der Nähe des Gerätes aufbewahren.

#### 2 Über dieses Handbuch

#### 2.1 **Benutzte Symbole**

#### 2.1.1 In der Anleitung verwendete Symbole

In dieser Anleitung gibt es verschiedene Gefahrenstufen, um die Aufmerksamkeit auf spezielle Anweisungen zu lenken. Damit möchten wir die Sicherheit der Benutzer erhöhen, Probleme vermeiden und den ordnungsgemäßen Betrieb des Gerätes sicherstellen.

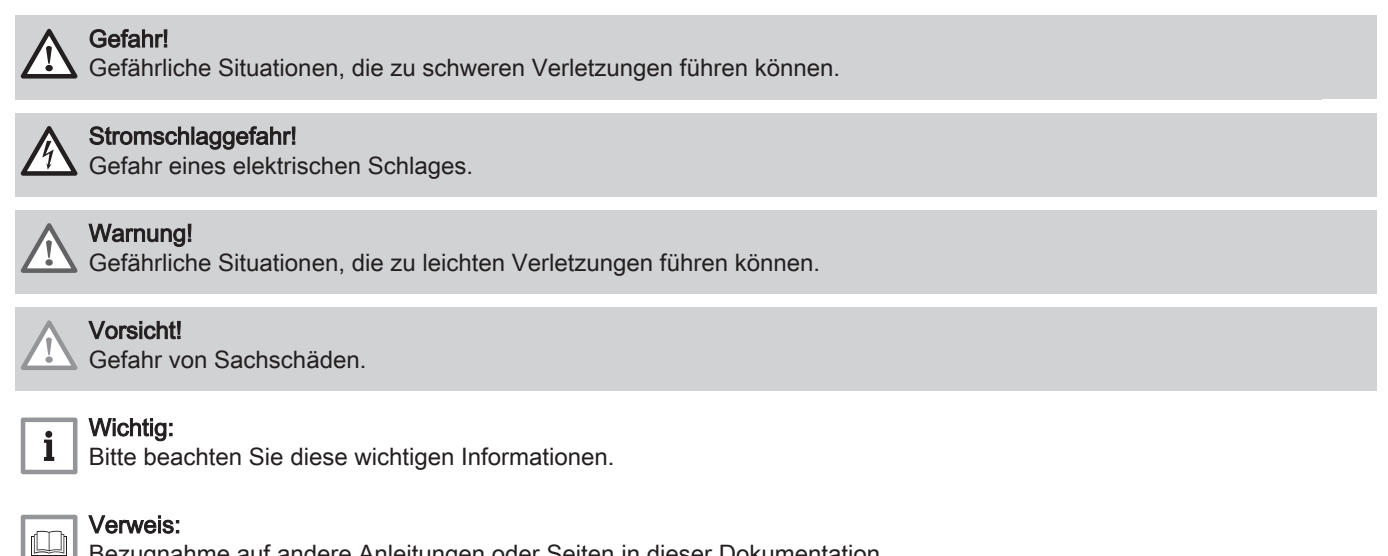

Bezugnahme auf andere Anleitungen oder Seiten in dieser Dokumentation.

#### 2.1.2 Am Gerät verwendete Symbole

#### Abb.1

5

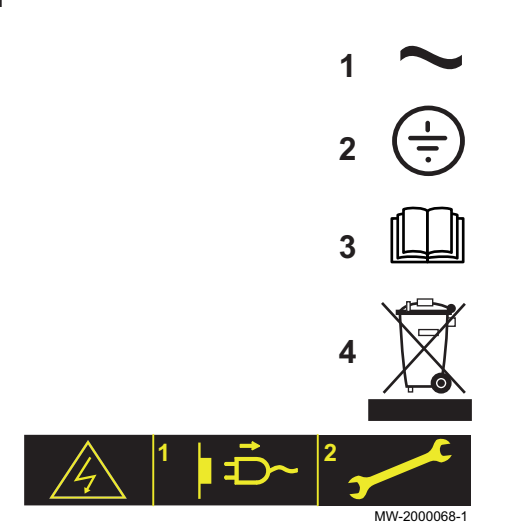

- 1 Wechselspannung.
- Schutzerde. 2
- Vor der Installation und Inbetriebnahme des Heizkessels die 3 mitgelieferten Anleitungen sorgfältig durchlesen.
- Entsorgung der gebrauchten Produkte bei einer geeigneten 4 Einrichtung für Rückgewinnung und Recycling.
- 5 Vorsicht: Stromschlaggefahr, Hochspannung führende Teile. Vor jedem Eingriff vom Stromnetz trennen.

#### Produktbeschreibung 3

#### Produktinformation 3.1

GSC150 Gas-Brennwert-Standkessel haben die folgenden Eigenschaften:

- · Geringe Schadstoffemission
- Hocheffizienz-Heizung
- · Elektronisches Schaltfeld
- Abgasleitung durch einen Anschluss für Zuluft-/Abgasführung oder Schornstein mit Doppelflussoption

#### Die Heizkessel sind bestens für eine Kaskadeninstallation geeignet.

### 3.2 Hauptkomponenten des Kessels

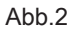

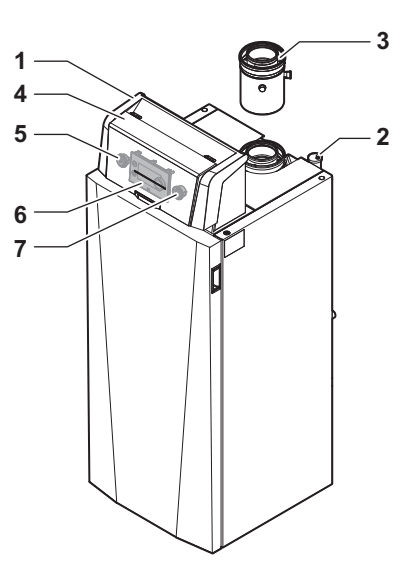

- 1 Regelungseinheit
- 2 Automatischer Schnellentlüfter
- 3 Zuluft-/Abgasstutzen
- 4 Schutzabdeckung
- 5 Ein/Aus-Schalter
- 6 OEtroCom 2 Schaltfeld
- 7 Service-Anschluss, ermöglicht es dem Heizungsfachmann, Arbeiten an der Anlagen durchzuführen

MW-2001003-01

### 3.3 Beschreibung Bedieneinheit

### 3.3.1 Bedeutung der einzelnen Tasten

Abb.3 Schaltfeld

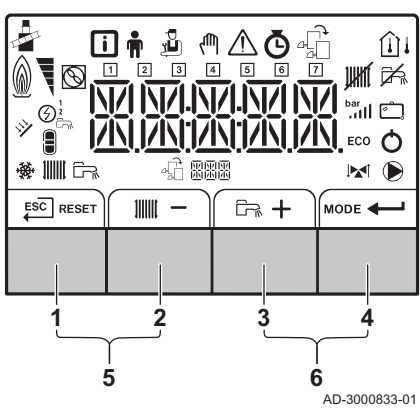

|   | -                              |                                | -                                                                                          |  |  |
|---|--------------------------------|--------------------------------|--------------------------------------------------------------------------------------------|--|--|
| 1 | ESC<br>↓                       | Zurück                         | Rückkehr zur vorherigen Ebene.                                                             |  |  |
|   | RESET                          | Reset                          | Manuelles Zurücksetzen.                                                                    |  |  |
| 2 |                                | Heizungsvorlauftem-<br>peratur | Zugang zum Einstellen der Hei-<br>zungstemperatur.                                         |  |  |
|   | -                              | Minus                          | Verringern des Wertes oder vorhe-<br>riger Menüpunkt.                                      |  |  |
| 3 | Trinkwarmwasser-<br>temperatur |                                | Zugang zum Einstellen Trinkwarm-<br>wassertemperatur.                                      |  |  |
|   | +                              | Plus                           | Erhöhen des Wertes oder nächster<br>Menüpunkt.                                             |  |  |
| 4 | MODE                           | HZG/TWW-Funktion               | Schaltet die Funktion ein oder aus.                                                        |  |  |
|   | <b>←</b>                       | Enter                          | Bestätigung der Auswahl oder des Wertes.                                                   |  |  |
| 5 | 4                              | Schornsteinfeger-<br>funktion  | Zum Aufrufen des Schornsteinfe-<br>gerfunktion gleichzeitig die Tasten<br>1 und 2 drücken. |  |  |
| 6 | $\mathfrak{V}$                 | Menü                           | Zum Öffnen des Menüs gleichzeitig die Tasten <b>3</b> und <b>4</b> drücken.                |  |  |

### 3.3.2 Bedeutung der Symbole im Display

| Tab.1 | Mögliche Symbole auf o | dem Bildschirm | (je nach verfüg | baren Geräten | oder Funktionen) |
|-------|------------------------|----------------|-----------------|---------------|------------------|
|       |                        |                |                 |               |                  |

| i           | Informationsmenü: Verschiedene Momentanwerte können ausgelesen werden.            |
|-------------|-----------------------------------------------------------------------------------|
| <b>n</b>    | Benutzermenü: Parameter auf Benutzerebene können konfiguriert werden.             |
| Č,          | Fachhandwerkermenü: Parameter auf Fachhandwerkerebene können konfiguriert werden. |
| ζŴη         | Menü "Manueller Betrieb": Der manuelle Betrieb kann konfiguriert werden.          |
| $\triangle$ | Fehlermenü: Alle Fehler können ausgelesen werden.                                 |

| Ō            | Zählermenü: Zähler/Zeitprogramm/Zeitanzeige                                                                                |  |  |  |  |  |
|--------------|----------------------------------------------------------------------------------------------------|--|--|--|--|--|
| 4 <u>1</u>   | Menü "Regelungsleiterplatte": (Optional) vorhandene Regelungsleiterplatten können ausgelesen werden.                       |  |  |  |  |  |
| *            | Die Schornsteinfegerfunktion ist aktiviert (manuelle Volllast oder Teillast zur O <sub>2</sub> /CO <sub>2</sub> -Messung). |  |  |  |  |  |
| <u></u>      | Der Außentemperaturfühler ist angeschlossen.                                                                               |  |  |  |  |  |
| Û            | Der Raumtemperaturfühler ist angeschlossen.                                                                                |  |  |  |  |  |
| 0 T          | Brennerausgangsleistung (1 bis 5 Balken, wobei jeder Balken für 20 % Ausgangsleistung steht)                               |  |  |  |  |  |
| $\odot$      | Die Wärmepumpe ist eingeschaltet.                                                                                          |  |  |  |  |  |
| 1-7          | Anzeige des Tages                                                                                                    |  |  |  |  |  |
| JUHHT        | Die Heizungsfunktion ist deaktiviert.                                                                                      |  |  |  |  |  |
| i£⊊          | Die Trinkwarmwasserfunktion ist deaktiviert.                                                                               |  |  |  |  |  |
| *            | Der Solarheizkessel ist eingeschaltet, und sein Wärmeniveau wird angezeigt.                                                |  |  |  |  |  |
| bar<br>111   | Anzeige des Anlagenwasserdrucks.                                                                                           |  |  |  |  |  |
| Ć.           | Das Ferienprogramm (inkl. Frostschutz) ist aktiv.                                                                          |  |  |  |  |  |
| *            | Der Kühlmodus ist aktiv.                                                                                                   |  |  |  |  |  |
| 111111       | Die Heizungsfunktion ist eingeschaltet.                                                                                    |  |  |  |  |  |
| ۲ <u>۳</u>   | Die Trinkwarmwasserfunktion ist eingeschaltet.                                                                             |  |  |  |  |  |
| -£8888       | Anzeigen der ausgewählten Leiterplatte.                                                                                    |  |  |  |  |  |
|              | Anzeige für 3-Wege-Ventil.                                                                                                 |  |  |  |  |  |
| $\mathbf{D}$ | Die Umwälzpumpe ist in Betrieb.                                                                                            |  |  |  |  |  |
| ECO          | Der Eco-Betrieb ist aktiv.                                                                                                 |  |  |  |  |  |
| 0            | Schalten Sie das Gerät aus und anschließend wieder ein.                                                                    |  |  |  |  |  |

## 3.3.3 Navigation in den Menüs

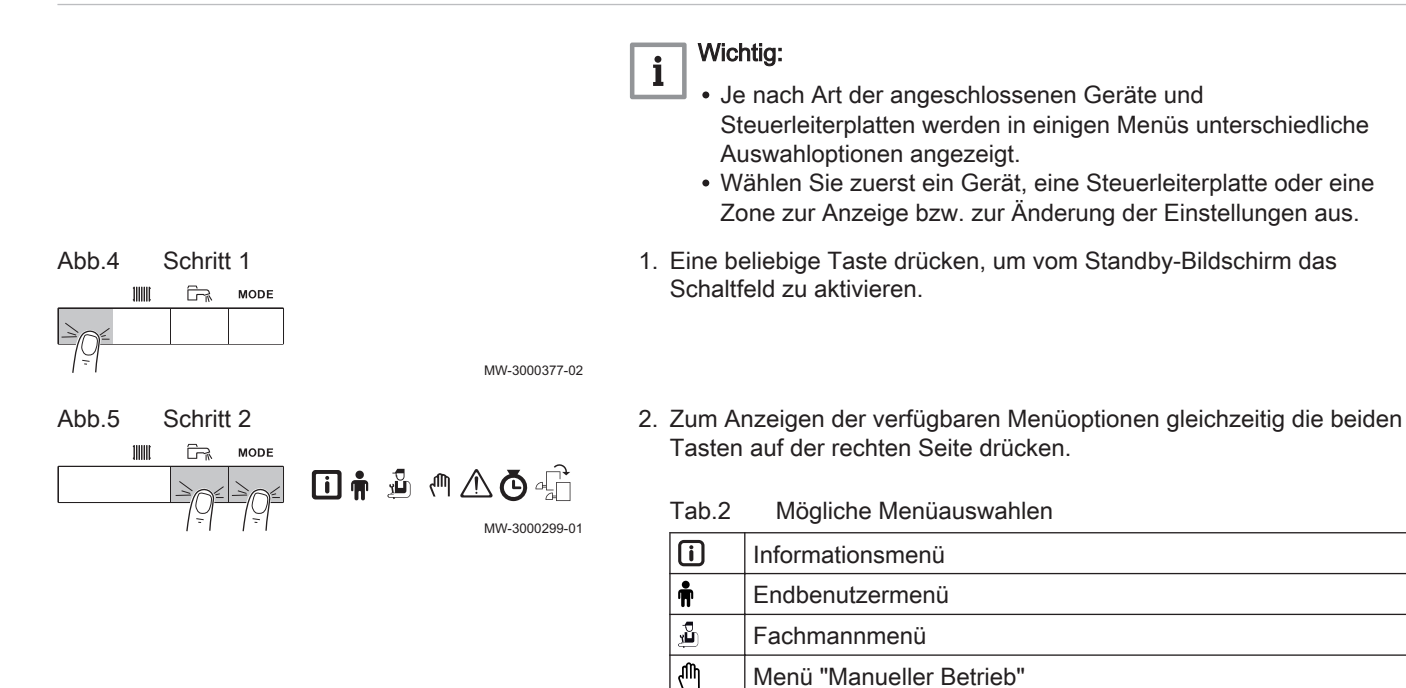

∕∖

Ō

-fi

Fehlermenü

installiert wurde.

Menü "Steuerleiterplatte"(1)

Betriebsstundenzähler / Tagesprogramm / Zeituhr

(1) Das Symbol wird nur angezeigt, wenn eine optionale Steuerleiterplatte

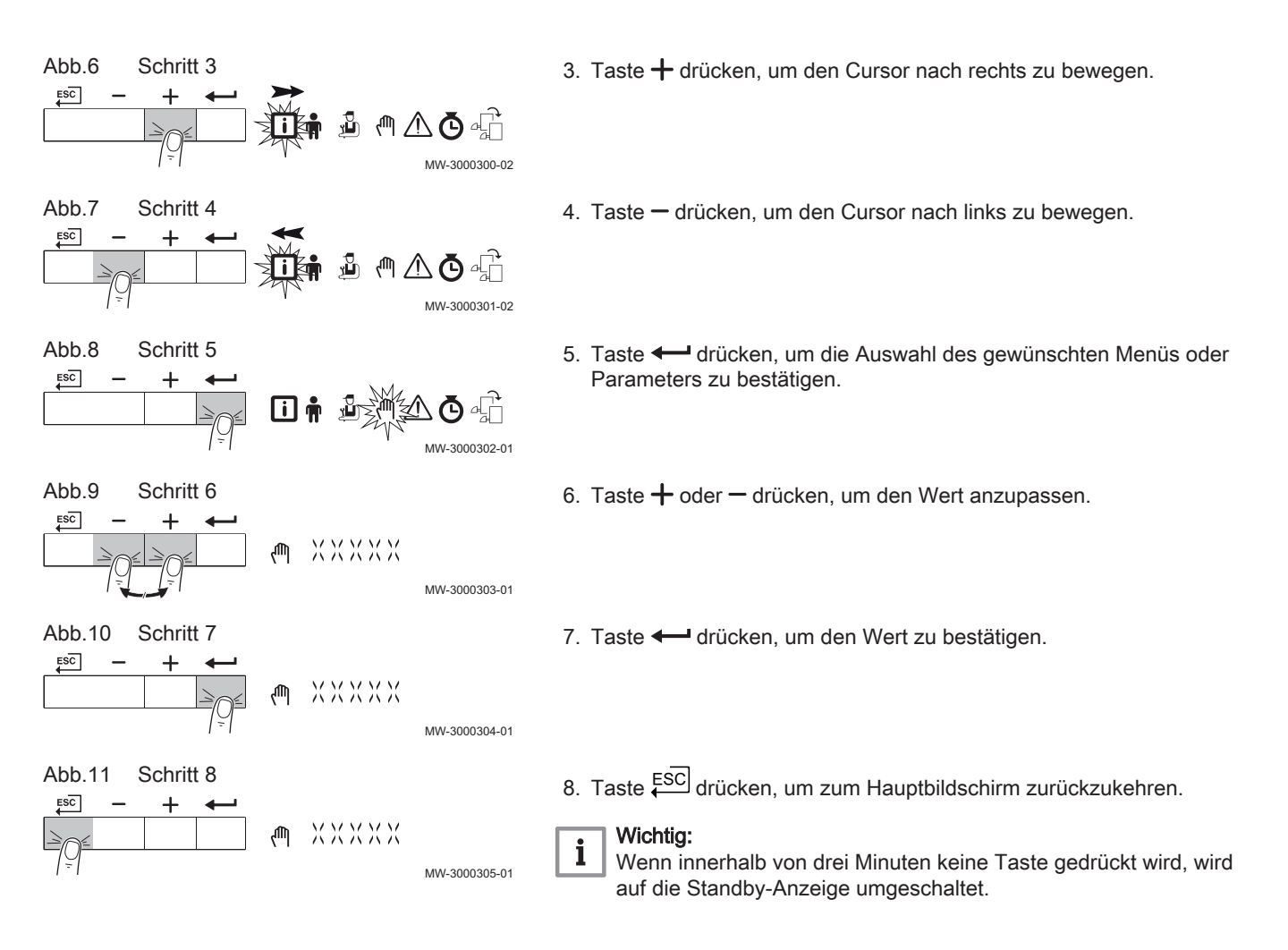

## 4 Bedienung

### 4.1 Allgemeines

Das Inbetriebnahmeverfahren des Heizkessels muss bei der ersten Verwendung, nach einer längeren Abschaltung (über 28 Tage) oder nach jedem Ereignis, das eine vollständige Neuinstallation des Heizkessels erfordert, durchgeführt werden. Die Inbetriebnahme des Heizkessels ermöglicht dem Benutzer den Heizkessel völlig sicher einzuschalten und dabei die verschiedenen Einstellungen und durchzuführenden Kontrollen zu überprüfen.

### 4.2 Heizkessel ein- und ausschalten

### 4.2.1 Inbetriebnahme

### Vorsicht!

- Die Erstinbetriebnahme darf nur durch entsprechend qualifiziertes Fachpersonal erfolgen.
- Bei Verwendung einer anderen Gasart, z. B. Propan, muss der Heizkessel vor dem Einschalten zunächst entsprechend eingestellt werden.
- 1. Den Hauptgashahn öffnen.
- 2. Den Strom mit dem Ein/Aus-Schalter am Heizkessel einschalten.
- ⇒ Der Heizkessel schaltet sich ein, bevor der Bildschirm des Schaltfeldes aktiv ist.
- 3. Die Komponenten (Thermostate, Regelung) so einstellen, dass sich eine Wärmeanforderung ergibt.
- 4. Wasserdruck der Anlage, der am Bildschirm des Schaltfeldes ausgewiesen ist, prüfen. Der empfohlene Wasserdruck beträgt 0,15 MPa bis 0,2 MPa (1,5 bar bis 2,0 bar).

#### Wichtig:

i

Im Falle einer Störung während der Inbetriebnahme wird eine Meldung mit dem entsprechenden Code angezeigt. Die Bedeutung der Fehlercodes ist in der Störungstabelle aufgeführt.

#### 4.2.2 Ausschalten des Heizkessels

Der Heizkessel muss zur Durchführung einiger Arbeiten an der Anlage oder in dessen Umgebung abgeschaltet werden.

In anderen Situationen, wie einer längeren Abwesenheitsperiode, empfehlen wir die Verwendung der Betriebsart Ferienbetrieb, um die Antiblockierfunktion der Heizkreispumpe zu nutzen und die Anlage vor Frost zu schützen.

Zum Ausschalten des Heizkessels:

1. Den Ein/Aus-Schalter drücken.

#### 4.3 Anzeige des Wasserdrucks am Schaltfeld

| <b>M</b> |  |
|----------|--|
| Off      |  |
|          |  |

hervorheben. 1. Das Symbol Wasserdruck ⇒ Der Druck wird am Hauptbildschirm des Schaltfeldes angezeigt.

#### 4.4 **Frostschutz**

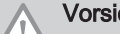

## Vorsicht!

- Zeit nicht genutzt werden und Frostgefahr besteht.
- Der Frostschutz funktioniert nicht, wenn der Heizkessel abgeschaltet ist.
- Der eingebaute Heizkesselschutz wird nur f
  ür den Heizkessel aktiviert, aber nicht f
  ür das System und die Heizkörper.
- Die Ventile aller mit der Anlage verbundenen Heizkörper öffnen.

Die Wärmeregelung auf einen geringen Wert einstellen, zum Beispiel auf 10 °C.

Wenn die Temperatur des Wassers für die Zentralheizung im Heizkessel zu weit absinkt, wird das integrierte Heizkesselschutzsystem aktiviert. Das System funktioniert folgendermaßen:

- Wenn die Wassertemperatur unter 7 °C liegt, wird die Pumpe eingeschaltet.
- Wenn die Wassertemperatur unter 4 °C liegt, wird der Heizkessel eingeschaltet.

• Wenn die Wassertemperatur über 10 °C liegt, schaltet sich der Brenner aus, und die Pumpe läuft noch eine Weile nach.

Um das Einfrieren des Systems und der Heizkörper in frostempfindlichen Bereichen (zum Beispiel in einer Garage) zu verhindern, kann, wenn möglich, ein Frostschutzthermostat oder einen Außenfühler an den Heizkessel angeschlossen werden.

#### 5 Einstellungen

#### 5.1 Einstellen von Sprache und Uhrzeit

#### Wichtig: i

Zuerst die gewünschte Sprache einstellen, danach Zeit, Tag und Datum, bevor das Schaltfeld weiter genutzt wird.

#### 5.1.1 Einstellen der Sprache

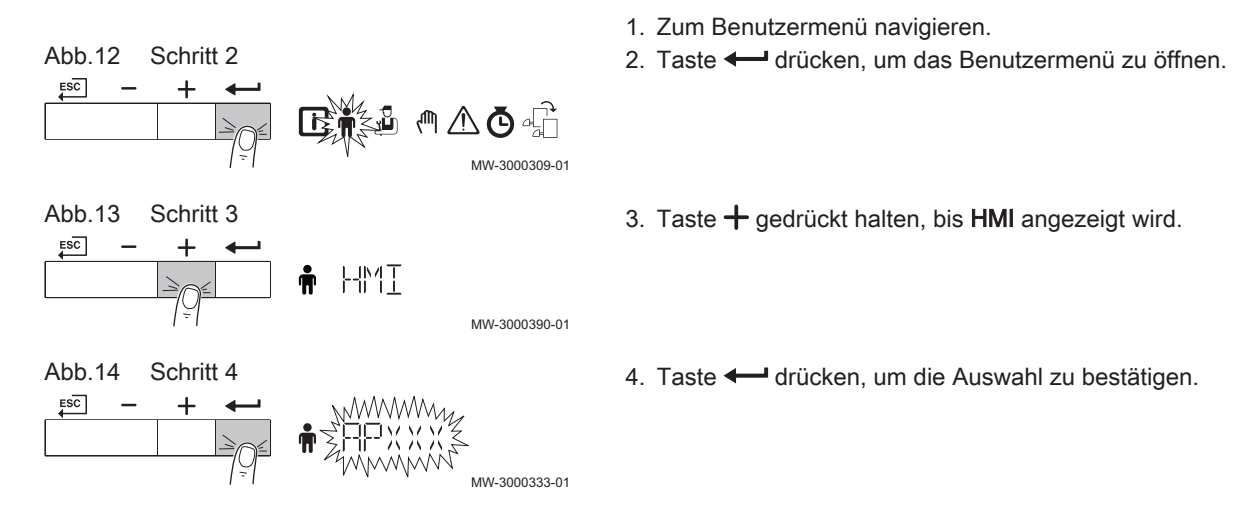

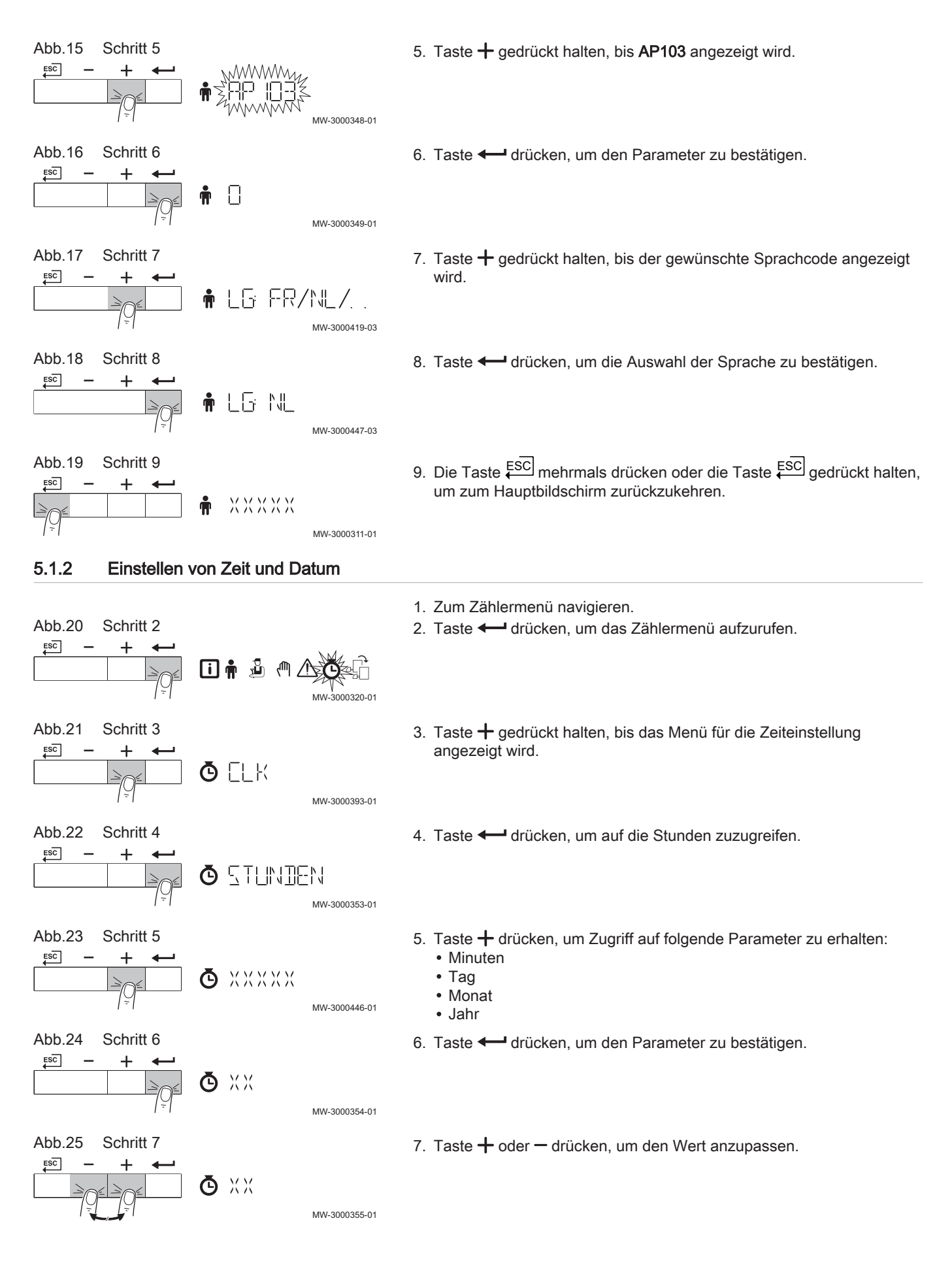

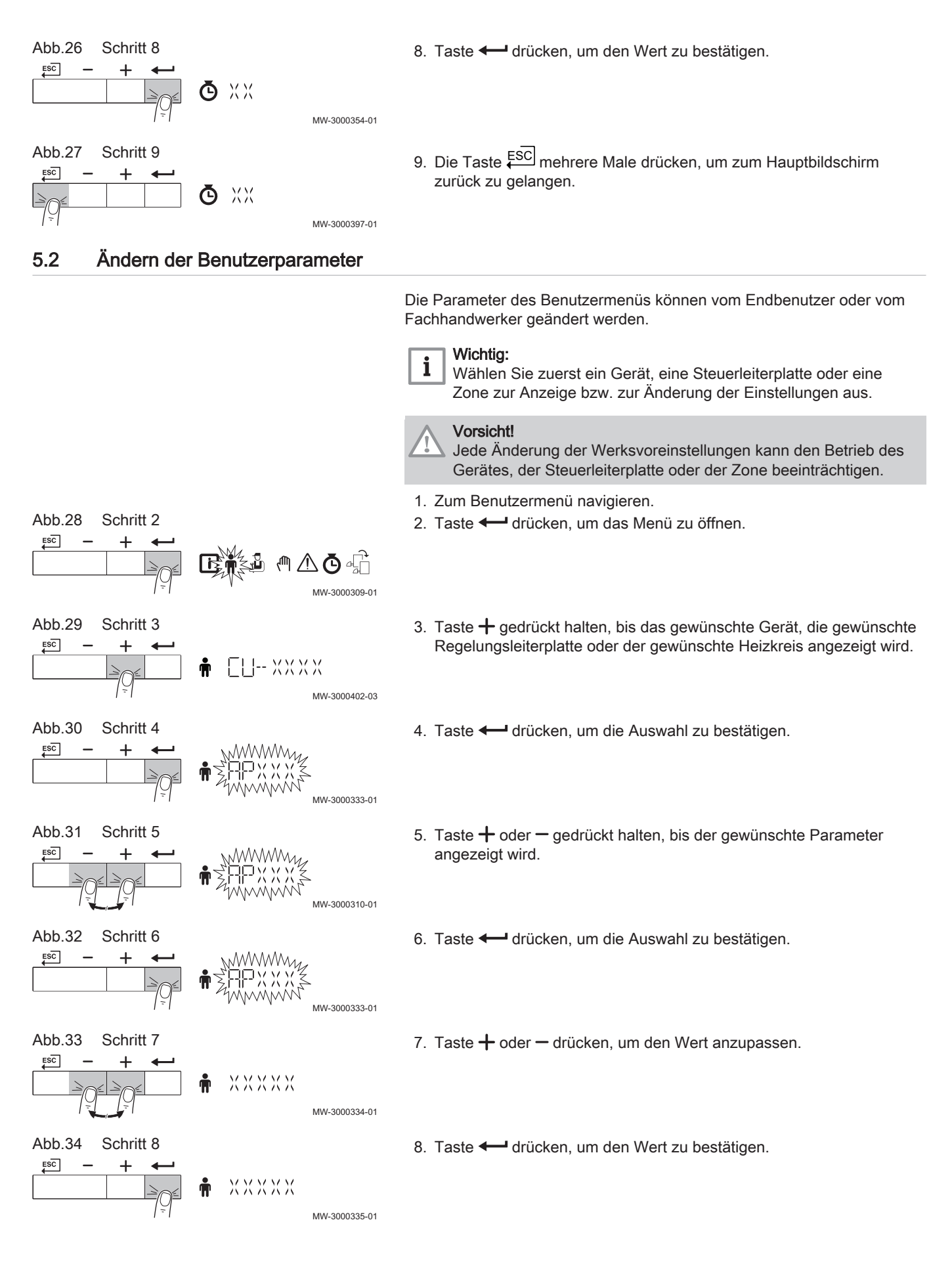

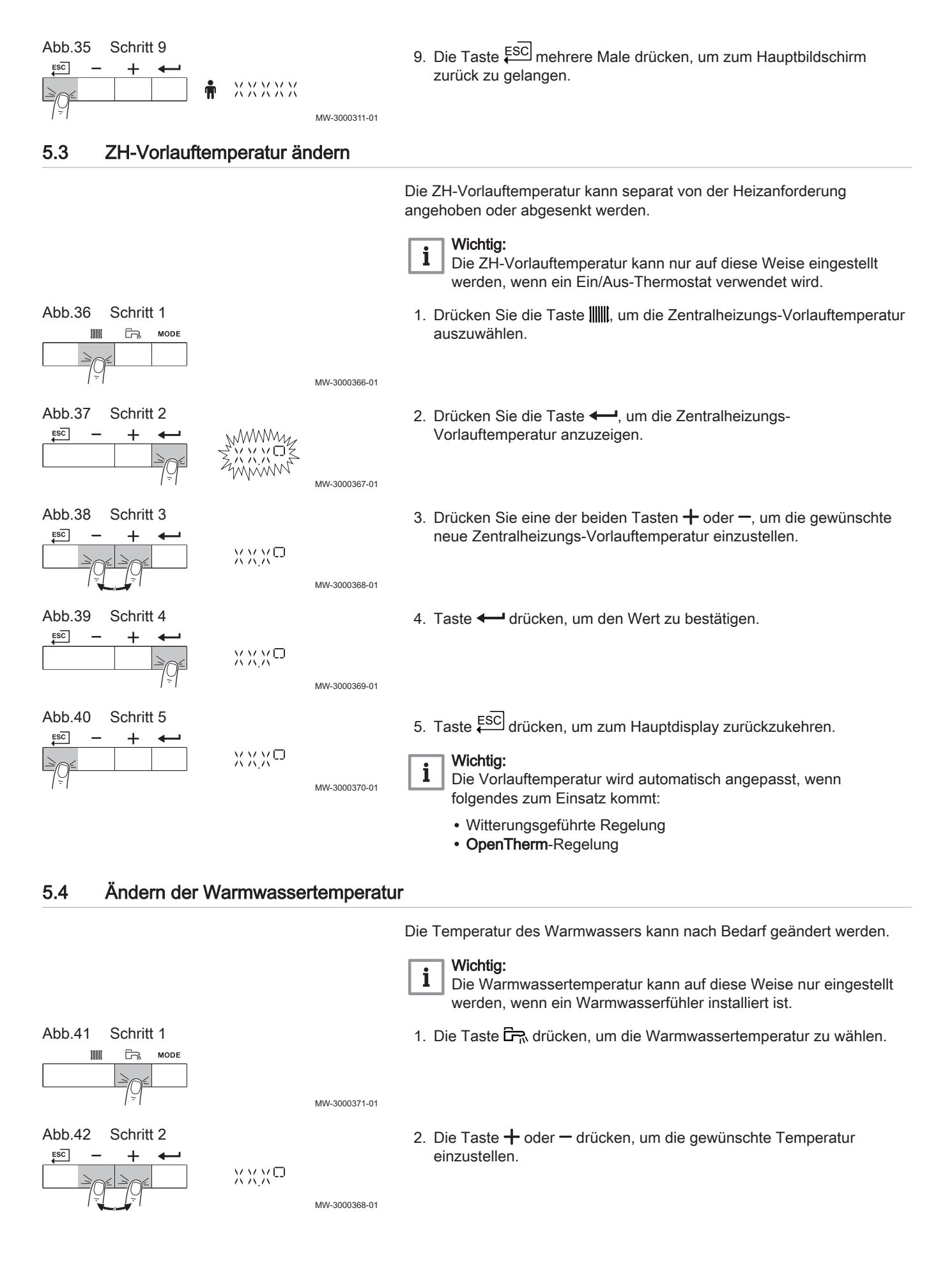

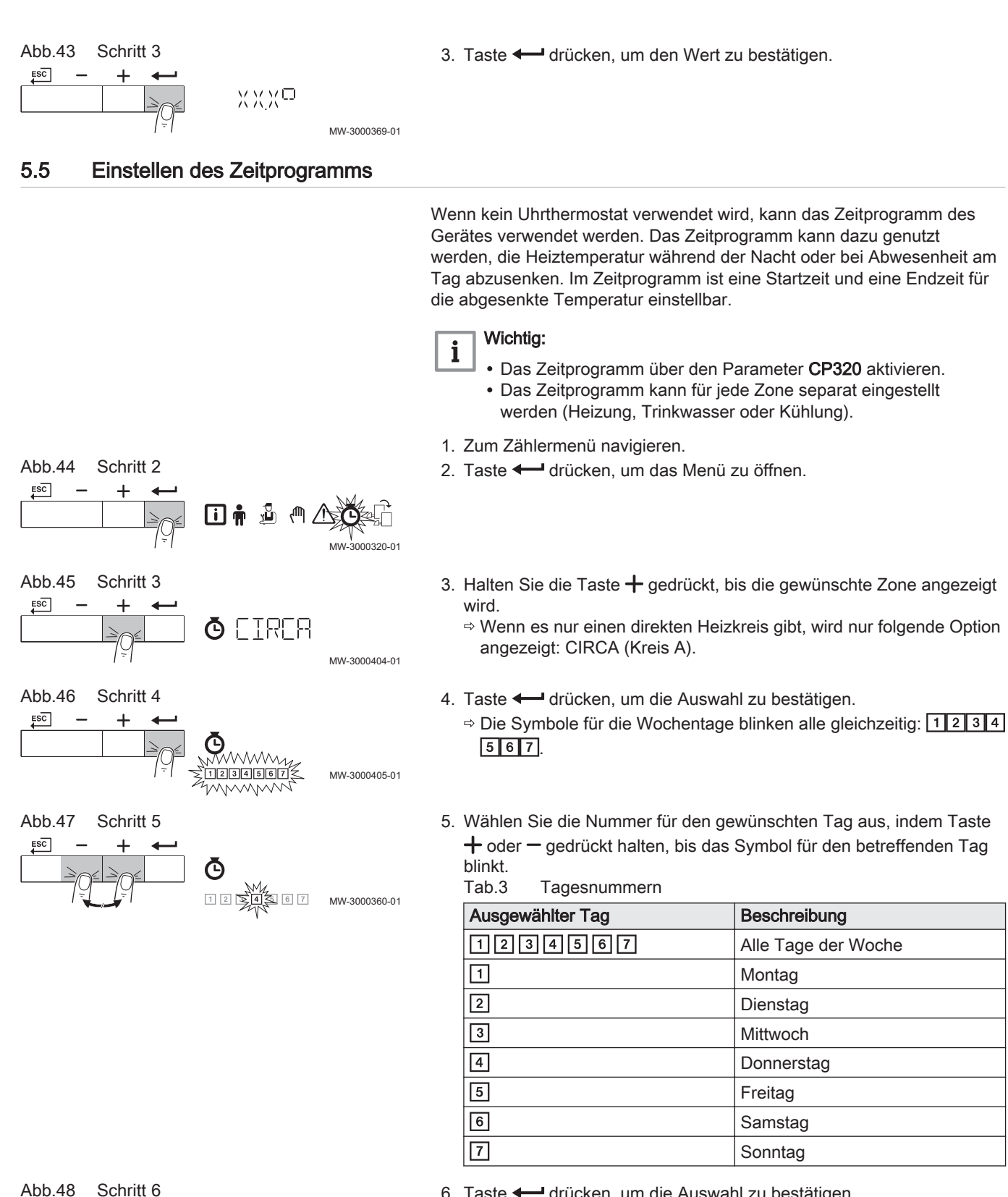

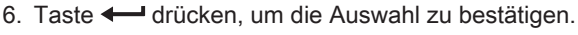

7745543 - V03 - 16012023

1 2 4 6 7

MW-3000433-01

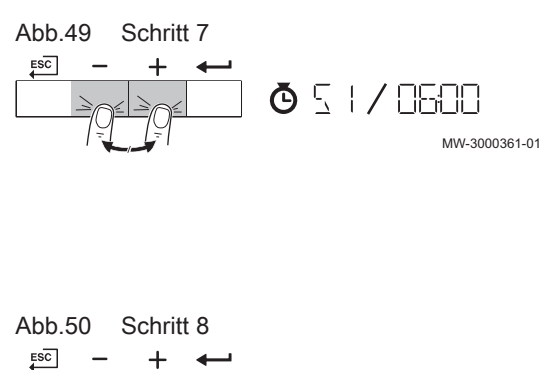

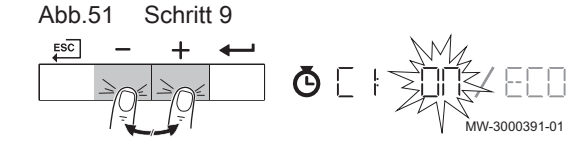

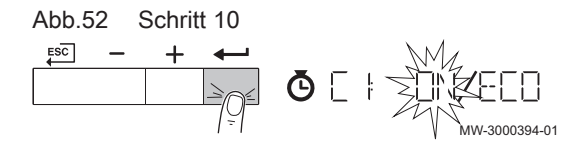

7. Die Startzeit **S1** durch Drücken der Taste + oder – festlegen. Optionen Tab.4

| Abkürzung | Beschreibung                                                   |  |  |
|-----------|----------------------------------------------------------------|--|--|
| END       | Ende der Programmierung                                        |  |  |
| S         | Schaltzeit oder Ende der Tagesanzeige (max. 6<br>Schaltzeiten) |  |  |
| С         | Temperatureinstellung (Nachtabsenkung oder Komforttemperatur)  |  |  |

- 8. Taste drücken, um die Auswahl zu bestätigen.
- 9. Den Status C1 für die jeweilige Schaltzeit S1 durch Drücken der Taste + oder – auswählen.

| Tab.5 Status C1 bis C6 für die Perioden S1 bis S |
|--------------------------------------------------|
|--------------------------------------------------|

| C1 bis C6 | Beschreibung      |
|-----------|-------------------|
| ON        | Komforttemperatur |
| ECO       | Nachtabsenkung    |

- 10. Taste drücken, um die Auswahl zu bestätigen.
- 11. Die Schritte wiederholen, um die Schaltzeiten (S1 bis S6) und die dazugehörigen Status (C1 bis C6) zu bestimmen.
- 12. Die Taste en mehrere Male drücken, um zum Hauptbildschirm zurück zu gelangen.

| Tab.6  | Beispiel |            |            |              |           |           |           |
|--------|----------|------------|------------|--------------|-----------|-----------|-----------|
| Zeiten | 1 Montag | 2 Dienstag | 3 Mittwoch | 4 Donnerstag | 5 Freitag | 6 Samstag | 7 Sonntag |
| 06:00  | S1       | S1         | S1         | S1           | S1        | S1        | S1        |
| 08:00  | C1 = ON  | C1 = ON    | C1 = ON    | C1 = ON      | C1 = ECO  | C1 = ECO  | C1 = ON   |
| 10:00  | S2       | S2         | S2         |              |           | S2        |           |
| 12:00  | C2 = ECO | C2 = ECO   | C2 = ECO   |              |           | C2 = ON   | S2        |
| 14:00  |          | S3         | S3         | S2           |           | S3        | C2 = ECO  |
| 16:00  |          | C3 = ON    | C3 = ON    | C2 = ECO     | S2        | C3 = ECO  |           |
| 18:00  | S3       |            | S4         | S3           | C2 = ON   | S4        |           |
| 20:00  | C3 = ON  | S4         | C4 = ECO   | C3 = ON      |           | C4 = ON   |           |
| 22:00  | S4       | C4 = ECO   |            | S4           |           | S5        |           |
| 23:50  | C4 = ECO |            |            | C4 = ECO     |           | C5 = ECO  |           |

#### 5.6 Ausschalten der Heizung

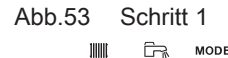

Ē-,

MW-3000328-01

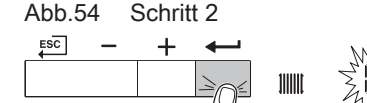

MW-3000329-01 Abb.55 Schritt 3 MW-3000330-01

- 1. Zwei Sekunden lang Taste MODE drücken.
- 2. Taste drücken, um die Auswahl für die Heizung zu bestätigen.
- 3. Taste drücken, um den aktuellen Status der HZG zu ändern.

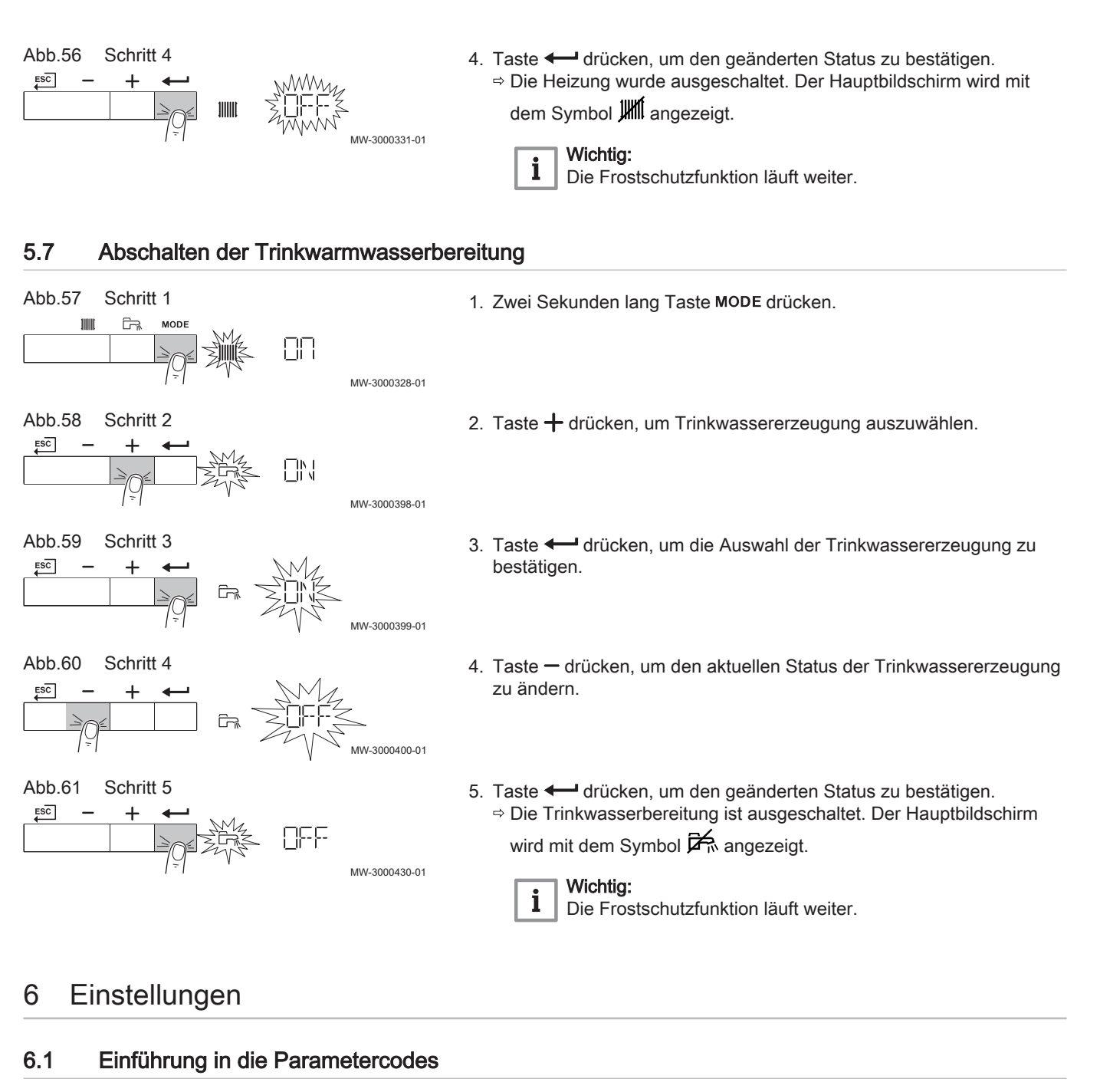

|        |                   |                               | Die S<br>von F<br>diese<br>beste  | Steuerungsplattform nutzt ein erweitertes System zur Kategorisierung<br>Parametern, Messungen und Zählern. Wenn man die Logik hinter<br>en Codes kennt, ist es einfacher, sie zu identifizieren. Der Code<br>eht aus zwei Buchstaben und drei Zahlen. |
|--------|-------------------|-------------------------------|-----------------------------------|----------------------------------------------------------------------------------------------------|
| Abb.62 | Erster Buchstabe  | <b>CP010</b><br>AD-3001375-01 | Der e<br>A<br>C<br>D<br>G<br>P    | erste Buchstabe ist die Kategorie, auf die sich der Code bezieht.<br>Appliance: Gerät<br>Circuit: Heizkreis<br>Domestic hot water: Trinkwarmwasser<br>Gas fired: Gasbetriebener Wärmeerzeuger<br>Producer: Hzg                                        |
|        |                   |                               | Code<br>Trink<br>mit C            | es der Kategorie D werden nur vom Gerät gesteuert. Wenn das<br>warmwasser von einer SCB gesteuert wird, wird es wie ein Kreislauf<br>odes der Kategorie behandelt.                                                                                    |
| Abb.63 | Zweiter Buchstabe |                               | Der zweite Buchstabe ist der Typ. |                                                                                                    |
|        |                   | <b>CP010</b><br>AD-3001376-01 | P<br>C<br>M                       | Parameter: Parameter<br>Counter: Zähler<br>Measurement: Signale                                                                                                    |

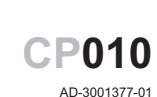

Die Zahl ist immer dreistellig. In bestimmten Fällen bezieht sich die letzte der drei Ziffern auf einen Heizkreis.

### 6.2 Ändern der Parameter

Die Steuereinheit des Heizkessels ist für die meisten gängigen Heizungsanlagen eingestellt. Diese Einstellungen gewährleisten einen effektiven Betrieb praktisch jedes Zentralheizungssystems. Der Benutzer oder der Heizungsfachmann können die Parameter nach Bedarf optimieren.

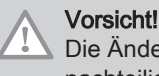

Die Änderung der Werkseinstellungen kann sich unter Umständen nachteilig auf die Funktion des Heizkessels auswirken.

### 6.3 Liste der Parameter

Am Schaltfeld werden folgende Parameter angezeigt:

#### Tab.7

| Parameter                 | Beschreibung            |
|---------------------------|-------------------------|
| AP : Appliance Parameters | Geräteparameter         |
| CP : Circuits Parameters  | Heizkreisparameter      |
| GP : Gaz Parameters       | Gasparameter der Anlage |
| PP : Pump Parameters      | Pumpeneinstellungen     |

### 6.3.1 Benutzermenü 🛉

#### Abb.65

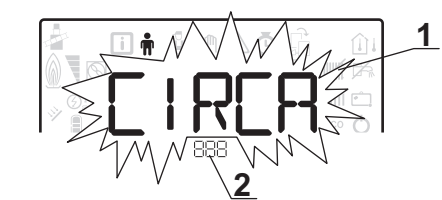

1 Untermenü verfügbar

2 Name der Leiterplatte bzw. des Kreises

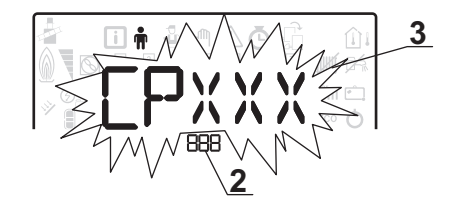

MW-2000435-1

3 Regelungsparameter

### Tab.8 Liste der Benutzer-Untermenüs 🛉

| Untermenü | Beschreibung               | Name der Regelungsleiterplatte bzw. des Kreises |
|-----------|----------------------------|-------------------------------------------------|
| CIRCA     | Hauptheizkreis             | СИБНОВ                                          |
| СИБНОВ    | Hauptleiterplatte CU-GH-08 | СИБНО8                                          |
| អការ      | HMI Schaltfeld             | нт і                                            |

### Tab.9 Liste der Parameter im Untermenü [ I P [ P des Benutzermenüs 🛉

| Parameter | Beschreibung                                                                                                    | Werkseinstellung CU-GH-08 |
|-----------|----------------------------------------------------------------------------------------------------|---------------------------|
| CP010     | Temperatursollwert für Heizwasservorlauf in der beheizten Zone, wenn kein Außentemperaturfühler angeschlossen ist. Einstellbar von 7 bis 90 °C. | 75 °C                     |
| CP080     | Temperatursollwert für Aktivitätszone 1<br>Einstellbar von 5 bis 30 °C                                                                          | 16 °C                     |
| CP081     | Temperatursollwert für Aktivitätszone 2<br>Einstellbar von 5 bis 30 °C                                                                          | 20 °C                     |

| Parameter | Beschreibung                                                                                                    | Werkseinstellung CU-GH-08 |
|-----------|----------------------------------------------------------------------------------------------------|---------------------------|
| CP082     | Temperatursollwert für Aktivitätszone 3<br>Einstellbar von 5 bis 30 °C                                                                                                    | 6 °C                      |
| CP083     | Temperatursollwert für Aktivitätszone 4<br>Einstellbar von 5 bis 30 °C                                                                                                    | 21 °C                     |
| CP084     | Temperatursollwert für Aktivitätszone 5<br>Einstellbar von 5 bis 30 °C                                                                                                    | 22 °C                     |
| CP085     | Temperatursollwert für Aktivitätszone 6<br>Einstellbar von 5 bis 30 °C                                                                                                    | 20 °C                     |
| CP200     | Raumtemperatur-Sollwert im Zwangsbetrieb<br>Einstellbar von 5 bis 30 °C                                                                                                    | 20 °C                     |
| CP320     | <ul> <li>Betriebsart des Kreises:</li> <li> <i>I</i> = Zeitprogramm </li> <li> <i>I</i> = Manueller Betrieb </li> <li> <i>c</i><sup>2</sup> = Frostschutzbetrieb </li> </ul>                                                      | 0                         |
| CP510     | Sollwert für temporäre Raumtemperatur des Kreises<br>Einstellbar von 5 bis 30 °C                                                                                                    | 20 °C                     |
| CP540     | Temperatursollwert für SCHWIMMBAD-Betriebsart<br>Einstellbar von 0 bis 39 °C.                                                                                                    | nicht verfügbar           |
| CP550     | Schornsteinzone  • [] = aus • I = ein                                                                                                    | 0                         |
| CP660     | <ul> <li>Symbolauswahl zur Anzeige dieser Zone:</li> <li>D = ohne</li> <li>I = alle</li> <li>2 = Schlafzimmer</li> <li>3 = Wohnzimmer</li> <li>4 = Büro</li> <li>5 = außen</li> <li>6 = Küche</li> <li>7 = Erdgeschoss</li> </ul> | 3                         |

## Tab.10 Liste der Parameter im Untermenü CUGHOB im Benutzermenü 🛉

| Parameter | Beschreibung                                                                                             | Werkseinstellung CU-GH-08 |
|-----------|----------------------------------------------------------------------------------------------------|---------------------------|
| AP016     | Zentralheizungsbetrieb:                                                                                  | 1                         |
|           | • <i>[</i> ]= aus (keine Heizung oder Kühlung)                                                           |                           |
|           | • <i>l</i> = ein                                                                                         |                           |
| AP017     | Warmwasserspeicherbetrieb:                                                                               | 1                         |
|           | • <i>D</i> = aus                                                                                         |                           |
|           | • <i>l</i> = ein                                                                                         |                           |
| AP050     | Aktuelle Uhrzeit einstellen                                                                              | nicht verfügbar           |
| AP073     | SOMMER/WINTER-Umschaltpunkt:                                                                             | 22 °C                     |
|           | <ul> <li>Einstellbar von 15 bis 30 °C</li> <li>Eingestellt auf 30,5 °C = Funktion deaktiviert</li> </ul> |                           |
| AP074     | SOMMER-Abweichung:                                                                                       | 0                         |
|           | • <i>D</i> = aus                                                                                         |                           |
|           | • <i>l</i> = ein                                                                                         |                           |

| Parameter | Beschreibung                                                   | Werkseinstellung CU-GH-08 |
|-----------|----------------------------------------------------------------|---------------------------|
| AP067     | Hintergrundbeleuchtung BKL                                     | 1                         |
|           | • $G$ = Abschaltung nach 3 Minuten ohne Eingaben am Schaltfeld |                           |
|           | • <i>l</i> = ein                                               |                           |
| AP082     | Ändern der Sommer-/Winter-Zeitprogrammierung 11 L 5:           | 1                         |
|           | • <i>D</i> = aus                                               |                           |
|           | • <i>l</i> = ein                                               |                           |
| AP103     | SPRACHE L G einstellen:                                        | FR                        |
|           | • <i>[]</i> = Keine Sprache                                    |                           |
|           | • $F R$ = Französisch                                          |                           |
|           | <i>NL</i> = Niederländisch                                     |                           |
|           | • EN = Englisch                                                |                           |
|           | • $\mathcal{D}\mathcal{E}$ = Deutsch                           |                           |
|           | • <i>E</i> <u>S</u> = Spanisch                                 |                           |
|           | • <i>I T</i> = Italienisch                                     |                           |
|           | • PL = Polnisch                                                |                           |
|           | • P T = Portugiesisch                                          |                           |
| AP104     | KONTRAST [ P ] einstellen:                                     | 0                         |
|           | Einstellbar von 0 bis 3                                        |                           |
| AP105     | UNIT UNT einstellen:                                           | 0                         |
|           | • [] = °C                                                      |                           |
|           | • / = °F                                                       |                           |

Tab.11 Liste der Parameter im Untermenü H II des Benutzermenüs 🛉

## 6.3.2 ZAHLER /ZEITPROG / ZEIT Menüs 🙆

## Tab.12 Liste der Untermenüs Ö

| Untermenü | Beschreibung                         |
|-----------|--------------------------------------|
| CNT       | ZAHLER                               |
| CIRCA     | Zeitprogrammierung für den Heizkreis |
| ELK       | Einstellung von Uhrzeit und Datum    |

## Untermenü ZAHLER

# Tab.13 Auswahlmöglichkeiten im Untermenü *L N T*: Namen der zugehörigen Leiterplatten (nur wenn mehrere Leiterplatten vorhanden sind)

| Untermenü | Leiterplatte               | Parameter |
|-----------|----------------------------|-----------|
| СИБНО8    | CU-GH-08 Hauptleiterplatte | RC        |
|           |                            | DC        |
|           |                            | РС        |
|           |                            | SERVICE   |

| Parameter | Beschreibung                             | Einheit |
|-----------|------------------------------------------|---------|
| AC001     | Betriebsstundenzahl                      | Stunden |
| AC005     | Verbrauch im Heizbetrieb                 | kWh     |
| AC006     | Verbrauch im Warmwasserbereitungsbetrieb | Wh      |
| AC026     | Betriebsstundenzahl der Pumpe            | Stunden |
| AC027     | Anzahl Einschaltvorgänge der Pumpe       | -       |
| CC001     | Betriebsstundenzahl der Pumpe            | Stunden |

| Parameter | Beschreibung                                             | Einheit |
|-----------|----------------------------------------------------------|---------|
| CC010     | Anzahl Einschaltvorgänge der Pumpe                       | Stunden |
| GC007     | Anzahl der Fehlstarts                                    |         |
| PC001     | Gesamtenergieverbrauch der Heizung                       | kW      |
| PC002     | Anzahl Brenner-Einschaltvorgänge                         | -       |
| PC003     | Betriebsstundenanzahl des Brenners                       | Stunden |
| PC004     | Anzahl der Sicherheitsabschaltungen (E36)                | -       |
| AC002     | Anzahl Betriebsstunden des Brenners seit letzter Wartung | Stunden |
| AC003     | Anzahl Betriebsstunden seit letzter Wartung              | Stunden |
| AC004     | Anzahl der Brennerstarts seit der letzten Wartung        | -       |
| SERVICE   | Zurücksetzen des Wartungsservice                         | -       |
|           | zurückgesetzt.                                           |         |

### Tab.14 Parameterliste im Untermenü [] L K des Menüs 🙆

| Parameter | Einstellbereich               |
|-----------|-------------------------------|
| STUNDEN   | Einstellbar von 0 bis 23      |
| MINUTEN   | Einstellbar von 0 bis 59      |
| DATUM     | Einstellbar von 1 bis 31      |
| MONAT     | Einstellbar von 1 bis 12      |
| JAHR      | Einstellbar von 2000 bis 2100 |

### 6.3.3 Einstellungen Bedieneinheit

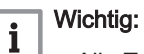

## Alle Tabellen zeigen die Werkseinstellung für die Parameter. Alle möglichen Optionen werden im Einstellbereich angezeigt. Die Anzeige des Kessels zeigt nur die relevanten Einstellungen für das Gerät an.

#### Tab.15 Navigation für Benutzer mit Berechtigung als

| Ebene                             | Menükaskade                                                                                                    |
|-----------------------------------|----------------------------------------------------------------------------------------------------|
| Benutzer                          | n > Untermenü (1)                                                                                                 |
| (1) Siehe die Spalte "L<br>teilt. | Intermenü" in der nachfolgenden Tabelle zur korrekten Navigation. Die Parameter sind nach Funktionalitäten unter- |

### Tab.16 Werkseinstellung bei Benutzermit Berechtigung als

| Code  | Anzeigetext             | Beschreibung                                                                                             | Bereich            | GSC1<br>50 –<br>45 | GSC1<br>50 –<br>65 | GSC1<br>50 –<br>90 | GSC1<br>50 –<br>115 |
|-------|-------------------------|----------------------------------------------------------------------------------------------------|--------------------|--------------------|--------------------|--------------------|---------------------|
| AP016 | HK-Funktion<br>ein/aus  | Aktivieren oder Deaktivieren der<br>Verarbeitung der<br>Wärmeanforderung für den<br>Heizbetrieb          | 0 = Aus<br>1 = Ein | 1                  | 1                  | 1                  | 1                   |
| AP017 | TWW-Funktion<br>ein/aus | Aktivieren oder Deaktivieren der<br>Verarbeitung der<br>Wärmeanforderung für die<br>Trinkwasserbereitung | 0 = Aus<br>1 = Ein | 1                  | 1                  | 1                  | 1                   |
| AP073 | SommerWinter            | Außentemperatur: Obergrenze<br>für Heizung                                                               | 10 °C - 30 °C      | 22                 | 22                 | 22                 | 22                  |
| AP074 | ErzwSommerbe<br>trieb   | Die Heizung wird abgeschaltet.<br>Warmwasserbereitung bleibt<br>aktiv. Erzwungener<br>Sommerbetrieb      | 0 = Aus<br>1 = Ein | 0                  | 0                  | 0                  | 0                   |

| Code  | Anzeigetext             | Beschreibung                                                   | Bereich                                                                                                    | GSC1<br>50 –<br>45 | GSC1<br>50 –<br>65 | GSC1<br>50 –<br>90 | GSC1<br>50 –<br>115 |
|-------|-------------------------|----------------------------------------------------------------|----------------------------------------------------------------------------------------------------|--------------------|--------------------|--------------------|---------------------|
| CP010 | HK,TVorlauf<br>Soll     | Fester Vorlaufsollwert für den<br>Heizkreis (ohne Außenfühler) | 0 °C - 90 °C                                                                                                    | 80                 | 80                 | 80                 | 80                  |
| CP080 | Sollw. Akt. HK          | Raumsollwert der Aktivität des<br>Heizkreises                  | 5 °C - 30 °C                                                                                                    | 16                 | 16                 | 16                 | 16                  |
| CP081 | Sollw. Akt. HK          | Raumsollwert der Aktivität des<br>Heizkreises                  | 5 °C - 30 °C                                                                                                    | 20                 | 20                 | 20                 | 20                  |
| CP082 | Sollw. Akt. HK          | Raumsollwert der Aktivität des<br>Heizkreises                  | 5 °C - 30 °C                                                                                                    | 6                  | 6                  | 6                  | 6                   |
| CP083 | Sollw. Akt. HK          | Raumsollwert der Aktivität des<br>Heizkreises                  | 5 °C - 30 °C                                                                                                    | 21                 | 21                 | 21                 | 21                  |
| CP084 | Sollw. Akt. HK          | Raumsollwert der Aktivität des<br>Heizkreises                  | 5 °C - 30 °C                                                                                                    | 22                 | 22                 | 22                 | 22                  |
| CP085 | Sollw. Akt. HK          | Raumsollwert der Aktivität des<br>Heizkreises                  | 5 °C - 30 °C                                                                                                    | 20                 | 20                 | 20                 | 20                  |
| CP200 | HKRaumTemp<br>SollwMan  | Manuell eingestellte gewünschte Raumtemperatur des Heizkreises | 5 °C - 30 °C                                                                                                    | 20                 | 20                 | 20                 | 20                  |
| CP320 | HK, Betriebsart         | Heizkreisbetrieb, Betriebsart                                  | 0 = Zeitprogramm<br>1 = Manuell<br>2 = Aus<br>3 = Temporär                                                                                                    | 1                  | 1                  | 1                  | 1                   |
| CP510 | Kurze T-Änd.<br>Raum-SW | Kurze Temperaturänderung des<br>Raumsollwerts je Heizkreis     | 5 °C - 30 °C                                                                                                    | 20                 | 20                 | 20                 | 20                  |
| CP550 | HK, Kamin aktiv         | Kaminfunktion ist aktiv                                        | 0 = Aus<br>1 = Ein                                                                                                    | 0                  | 0                  | 0                  | 0                   |
| CP660 | Ikon-Anzeige<br>HK      | Wähle das Ikon, das für den<br>Heizkreis angezeigt werden soll | 0 = Keine<br>1 = Alle<br>2 = Schlafzimmer<br>3 = Wohnzimmer<br>4 = Arbeitszimmer<br>5 = Außen<br>6 = Küche<br>7 = Erdgeschoss<br>8 = Schwimmbad<br>9 = TWW-Speicher<br>10 = Elektr. TWW-<br>Speicher<br>11 =<br>TWWSchichtenspeicher<br>12 = Internal Boiler Tank<br>13 = Zeitprogramm | 3                  | 3                  | 3                  | 3                   |
| DP060 | Zeitp für TWW           | Ausgewähltes Zeitprogramm für<br>Trinkwasser                   | 0 = Zeitprogramm 1<br>1 = Zeitprogramm 2<br>2 = Zeitprogramm 3<br>3 = Kühlen                                                                                                    | 0                  | 0                  | 0                  | 0                   |
| DP070 | Komfort TWW<br>Sp.      | Komfortsollwert<br>Trinkwasserspeicher                         | 40 °C - 65 °C                                                                                                    | 60                 | 60                 | 60                 | 60                  |
| DP080 | Reduziert TWW<br>Sp.    | Reduziertsollwert<br>Trinkwasserspeicher                       | 7 °C - 50 °C                                                                                                    | 15                 | 15                 | 15                 | 15                  |
| DP190 | MaxZeitTWWL<br>adung    | TWW Ladezeitbegrenzung ??                                      |                                                                                                    | -                  | -                  | -                  | -                   |
| DP200 | TWW<br>Betriebsart      | aktuelle primäre Einstellung<br>Trinkwasserbetrieb             | 0 = Zeitprogramm<br>1 = Manuell<br>2 = Aus<br>3 = Temporär                                                                                                    | 1                  | 1                  | 1                  | 1                   |
| DP337 | TWW-<br>Feriensollwert  | Ferien-Temperatursollwert für<br>den Warmwasserspeicher        | 10 °C - 60 °C                                                                                                    | 10                 | 10                 | 10                 | 10                  |

### Tab.17 Navigation auf Fachmannebene

| Ebene                             | Menükaskade                                                                                                    |
|-----------------------------------|----------------------------------------------------------------------------------------------------|
| Heizungsfachmann                  | <sup>™</sup> > Untermenü <sup>(1)</sup>                                                                           |
| (1) Siehe die Spalte "l<br>teilt. | Intermenü" in der nachfolgenden Tabelle zur korrekten Navigation. Die Parameter sind nach Funktionalitäten unter- |

## Tab.18 Werkseinstellung auf Fachmannebene

| Code  | Anzeigetext              | Beschreibung                                                                       | Bereich                                                                                                    | GSC1<br>50 –<br>45 | GSC1<br>50 –<br>65 | GSC1<br>50 –<br>90 | GSC1<br>50 -<br>115 |
|-------|--------------------------|------------------------------------------------------------------------------------|----------------------------------------------------------------------------------------------------|--------------------|--------------------|--------------------|---------------------|
| AP001 | BL-Funktion              | Funktionswahl BL-Eingang                                                           | <ul> <li>1 = Vollständig gesperrt</li> <li>2 = Teilweise gesperrt</li> <li>3 = NutzerResetVerrieg.</li> <li>4 = Zusatz entlastet</li> <li>5 = Generator entlastet</li> <li>6 = Gen.&amp;Zus. entlastet</li> <li>7 = Niedertarif</li> <li>8 = Nur Photovoltaik-WP</li> <li>9 = PV-WP und Zusatz</li> <li>10 = Smart Grid bereit</li> <li>11 = Heizen Kühlen</li> </ul> | 1                  | 1                  | 1                  | 1                   |
| AP003 | Wartez.<br>Abgasventil   | Wärmeerzeuger Wartezeit bis<br>Abgasventil öffnet                                  | 0 Sek - 255 Sek                                                                                                    | 0                  | 0                  | 0                  | 0                   |
| AP006 | Min.<br>Wasserdruck      | Das Gerät meldet einen niedrigen<br>Wasserdruck unterhalb dieses<br>Wertes         | 0 bar - 6 bar                                                                                                    | 0,8                | 0,8                | 0,8                | 0,8                 |
| AP008 | Wartezeit<br>Freigabe    | Wartezeit nach Schließen des<br>Kontakts bis<br>Wärmeerzeugerstart.                | 0 Sek - 255 Sek                                                                                                    | 0                  | 0                  | 0                  | 0                   |
| AP009 | Betriebsstunde<br>n      | Betriebsstunden des<br>Wärmeerzeugers bis zum<br>Auslösen einer<br>Wartungsmeldung | 0 Stunden - 51000<br>Stunden                                                                                                    | 6000               | 6000               | 6000               | 6000                |
| AP010 | Wartungsmeldu<br>ng      | Art der Wartungsmeldung wählen                                                     | 0 = Keine<br>1 = Angepasste<br>Meldung<br>2 = ABC-Meldung                                                                                                    | 2                  | 2                  | 2                  | 2                   |
| AP011 | Netzbetriebsstu<br>nden  | Betriebsstunden bei<br>Netzspannung bis zur Auslösung<br>einer Wartungsmeldung     | 0 Stunden - 51000<br>Stunden                                                                                                    | 35000              | 35000              | 35000              | 35000               |
| AP063 | Max.<br>Vorl.Sollw. Hzg  | Maximaler Vorlauftemperatur-<br>Sollwert für Heizung                               | 20 °C - 90 °C                                                                                                    | 90                 | 90                 | 90                 | 90                  |
| AP079 | Gebäudezeitko<br>nstante | Gebäudezeitkonstante für den<br>Aufheizgradient                                    | 0 - 15                                                                                                    | 3                  | 3                  | 3                  | 3                   |
| AP080 | Frost min<br>Auß.Temp    | Außentemp. Unter der die<br>Frostschutzfunktion aktiviert wird                     | -60 °C - 25 °C                                                                                                    | -10                | -10                | -10                | -10                 |
| AP082 | Auto-<br>Sommerzeit      | Aktiviere automatische<br>Sommerzeit für das System                                | 0 = Aus<br>1 = Ein                                                                                                    | 1                  | 1                  | 1                  | 1                   |
| AP108 | Außenfühler ein          | Außenfühler-Funktion einschalten                                                   | 0 = Automatisch<br>1 = Verkabelter Sensor<br>2 = Funksensor<br>3 = Internet gemessen<br>4 = Keine                                                                                                    | 0                  | 0                  | 0                  | 0                   |
| CP000 | BereichTVorlSo<br>IlwMax | Maximaler Sollwertbereich für die Vorlauftemperatur                                | 0 °C - 90 °C                                                                                                    | 80                 | 80                 | 80                 | 80                  |

| Code  | Anzeigetext            | Beschreibung                                                                                    | Bereich                                                                                                    | GSC1<br>50 –<br>45 | GSC1<br>50 –<br>65 | GSC1<br>50 –<br>90 | GSC1<br>50 –<br>115 |
|-------|------------------------|-------------------------------------------------------------------------------------------------|----------------------------------------------------------------------------------------------------|--------------------|--------------------|--------------------|---------------------|
| CP020 | HK/Verbrauch.,<br>Fkt. | Funktion des Heizkreises oder<br>Verbrauchers                                                   | 0 = Aus<br>1 = Direkt<br>2 = Mischerheizkreis<br>3 = Schwimmbad<br>4 = Hochtemperatur<br>5 = Lufterhitzer<br>6 = TWW-Speicher<br>7 = TWW elektrisch<br>8 = Zeitprogramm<br>9 = Prozesswärme<br>10 = TWW Schichten<br>11 = Interner<br>TWWSpeicher<br>12 = Gewerbl.TWW-<br>Speicher<br>31 = EXT TWW-FWS | 1                  | 1                  | 1                  | 1                   |
| CP060 | HK, Sollw.<br>Ferien   | Gewünschte Raumtemperatur in<br>der Ferieneinstellung des<br>Heizkreises                        | 5 °C - 20 °C                                                                                                    | 6                  | 6                  | 6                  | 6                   |
| CP070 | HK, Sollwert<br>Nacht  | Nachttemperatur-Sollwert je<br>Heizkreis                                                        | 5 °C - 30 °C                                                                                                    | 16                 | 16                 | 16                 | 16                  |
| CP210 | HK,<br>Startp.Heizk.   | Tages-Komfort-Startwert der<br>Temperatur in der Heizkennlinie<br>des Heizkreises               | 15 °C - 90 °C                                                                                                    | 15                 | 15                 | 15                 | 15                  |
| CP220 | HK,<br>Nachtw.Heizk.   | Nacht-Komfort-Startwert der<br>Temperatur in der Heizkkennlinie<br>des Heizkreises              | 15 °C - 90 °C                                                                                                    | 15                 | 15                 | 15                 | 15                  |
| CP230 | HK, Steigung<br>Heizk  | Steigung der Heizkennlinie des<br>Heizkreises                                                   | 0 - 4                                                                                                    | 1,5                | 1,5                | 1,5                | 1,5                 |
| CP340 | HK,<br>Nachtbetrieb    | Heizkreisbetrieb in der Nacht. 1:<br>Mit reduziertem Sollwert<br>fortsetzen. 0: Nur Frostschutz | 0 = Kein Heizbetrieb<br>1 = Nachtabsenkung                                                                                                    | 1                  | 1                  | 1                  | 1                   |
| CP470 | HK, Estrich,<br>Dauer  | Einstellung des<br>Estrichtrocknungsprogramms                                                   | 0 Tage - 30 Tage                                                                                                    | 0                  | 0                  | 0                  | 0                   |
| CP480 | EstrichStartTe<br>mp   | Einstellung der Starttemperatur<br>für das<br>Estrichtrocknungsprogramm                         | 20 °C - 50 °C                                                                                                    | 20                 | 20                 | 20                 | 20                  |
| CP490 | EstrichStoppTe<br>mp   | Einstellung der Stopptemperatur<br>für das<br>Estrichtrocknungsprogramm                         | 20 °C - 50 °C                                                                                                    | 20                 | 20                 | 20                 | 20                  |
| CP570 | HK, ausg.<br>Zeitprog  | Durch den Benutzer<br>ausgewähltes Zeitprogramm                                                 | 0 = Zeitprogramm 1<br>1 = Zeitprogramm 2<br>2 = Zeitprogramm 3<br>3 = Kühlen                                                                                                    | 0                  | 0                  | 0                  | 0                   |
| CP730 | HK<br>Aufheizgrad.     | Auswahl der<br>Aufheizgeschwindigkeit des<br>Heizkreises                                        | 0 = Extra langsam<br>1 = Langsamer<br>2 = Langsam<br>3 = Normaler Modus<br>4 = Schneller<br>5 = Schnellste                                                                                                    | 3                  | 3                  | 3                  | 3                   |
| CP740 | HK Abkühlgrad.         | Auswahl der<br>Abkühlgeschwindigkeit des<br>Heizkreises                                         | 0 = Langsamer<br>1 = Langsam<br>2 = Normaler Modus<br>3 = Schneller<br>4 = Schnellste                                                                                                    | 2                  | 2                  | 2                  | 2                   |
| CP750 | Max HK-<br>Vorheizzeit | Maximale Vorheizzeit Heizkreis                                                                  | 0 Min - 240 Min                                                                                                    | 90                 | 90                 | 90                 | 90                  |

| Code  | Anzeigetext              | Beschreibung                                                                                 | Bereich                                                                                                    | GSC1<br>50 –<br>45 | GSC1<br>50 –<br>65 | GSC1<br>50 –<br>90 | GSC1<br>50 -<br>115 |
|-------|--------------------------|----------------------------------------------------------------------------------------------|----------------------------------------------------------------------------------------------------|--------------------|--------------------|--------------------|---------------------|
| CP780 | HK-<br>Regelstrategie    | Auswahl der Regelungsstrategie<br>des Heizkreises: Raumgeführt<br>und/oder witterungsgeführt | 0 = Automatisch<br>1 = Nach<br>Raumtemperatur<br>2 = Nach<br>Außentemperatur<br>3 = Nach Außen-<br>&Raumtemp | 0                  | 0                  | 0                  | 0                   |
| DP004 | LegionellenHeiz<br>schl. | Legionellenbetrieb<br>Heizschlangenschutz                                                    | 0 = deaktiviert<br>1 = Wöchentlich<br>2 = Täglich                                                            | 1                  | 1                  | 1                  | 1                   |
| DP007 | TWW 3-WV-<br>Standby     | Position des Dreiwegeventils<br>während der Standbyzeit                                      | 0 = Heizkreis<br>1 = Trinkwarmwasser                                                                         | 0                  | 0                  | 0                  | 0                   |
| DP035 | Pumpenst.<br>TWW-Sp.     | Start Pumpe für Heizschlange zur<br>Warmwasserbereitung                                      | -20 °C - 20 °C                                                                                               | -3                 | -3                 | -3                 | -3                  |
| DP150 | TWW<br>Thermostat        | Freigabe TWW<br>Thermostatfunktion                                                           | 0 = Aus<br>1 = Ein                                                                                           | 1                  | 1                  | 1                  | 1                   |
| DP160 | TWW AntiLeg<br>Sollw.    | Temperatursollwert<br>Antilegionellenfunktion                                                | 50 °C - 90 °C                                                                                                | 70                 | 70                 | 70                 | 70                  |
| DP170 | Startzeit Urlaub         | Startzeit Urlaub                                                                             |                                                                                                    | -                  | -                  | -                  | -                   |
| DP180 | Endzeit Urlaub           | Endzeit Urlaub                                                                               |                                                                                                    | -                  | -                  | -                  | -                   |
| GP017 | Max. Leistung            | Maximale Leistung in kW                                                                      | 0 kW - 80 kW                                                                                                 | -                  | -                  | -                  | -                   |
| GP050 | Leistung Min.            | Mindestleistung in Kilowatt für die RT2012-Berechnung                                        | 0 kW - 80 kW                                                                                                 | -                  | -                  | -                  | -                   |
| PP015 | Nachlaufz.<br>Pumpe Hzg  | Nachlaufzeit Pumpe Heizkreis,<br>99 = Dauerbetrieb Pumpe                                     | 0 Min - 99 Min                                                                                               | 1                  | 1                  | 1                  | 1                   |

### Tab.19 Navigation auf erweiterter Fachmannebene

| Ebene                   | Menükaskade                                                                                                    |
|-------------------------|----------------------------------------------------------------------------------------------------|
| Erweiterte Fach-        | <sup>™</sup> > Untermenü <sup>(1)</sup> > ADV                                                                     |
| mannebene               |                                                                                                    |
| (1) Siehe die Spalte "L | Intermenü" in der nachfolgenden Tabelle zur korrekten Navigation. Die Parameter sind nach Funktionalitäten unter- |
| teilt.                  |                                                                                                    |

### Tab.20 Werkseinstellung auf erweiterter Fachmannebene

| Code  | Anzeigetext             | Beschreibung                                                     | Bereich                                            | GSC1<br>50 –<br>45 | GSC1<br>50 –<br>65 | GSC1<br>50 –<br>90 | GSC1<br>50 -<br>115 |
|-------|-------------------------|------------------------------------------------------------------|----------------------------------------------------|--------------------|--------------------|--------------------|---------------------|
| AP002 | Manuelle<br>Wärmeanf.   | Aktivieren der manuellen<br>Wärmeanforderungsfunktion            | 0 = Aus<br>1 = Mit Sollwert<br>2 = AußenT-Regelung | 0                  | 0                  | 0                  | 0                   |
| AP026 | T Vorlauf man.<br>Eins. | Sollwert Vorlauftemperatur für<br>manuelle Wärmeanforderung      | 10 °C - 90 °C                                      | 40                 | 40                 | 40                 | 40                  |
| AP056 | Außentempf.<br>Präs.    | De-/Aktivieren<br>Aussentemperaturfühler Präsenz                 | 0 = Kein Außenfühler<br>1 = AF60<br>2 = QAC34      | 1                  | 1                  | 1                  | 1                   |
| AP102 | Kesselpumpenf<br>unkt.  | Konfiguration der Kesselpumpe<br>als Heizkreis- oder Systempumpe | 0 = Nein<br>1 = Ja                                 | 0                  | 0                  | 0                  | 0                   |
| AP111 | CAN-Bus<br>Kabellänge   | CAN-Bus Kabellänge                                               | 0 = < 3 m<br>1 = < 80 m<br>2 = < 500 m             | 0                  | 0                  | 0                  | 0                   |
| CP130 | Außentemp zu<br>HK      | Externe Auswahl des<br>Außentemperaturfühlers zum<br>Heizkreis   | 0 - 4                                              | 0                  | 0                  | 0                  | 0                   |
| CP240 | HK, Einfluss<br>RG      | Einfluss des Raumfühlers auf den Heizkreis                       | 0 - 10                                             | 3                  | 3                  | 3                  | 3                   |

| Code  | Anzeigetext                 | Beschreibung                                                                              | Bereich                                                                             | GSC1<br>50 –<br>45 | GSC1<br>50 –<br>65 | GSC1<br>50 –<br>90 | GSC1<br>50 –<br>115 |
|-------|-----------------------------|-------------------------------------------------------------------------------------------|-------------------------------------------------------------------------------------|--------------------|--------------------|--------------------|---------------------|
| CP250 | HK,<br>Raumgerätkal.        | Kalibrierung des Heizkreis-<br>Raumgeräts                                                 | -5 °C - 5 °C                                                                        | 0                  | 0                  | 0                  | 0                   |
| CP670 | Bus-Kanal RG<br>zu HK       | Konfiguration der Zuordnung<br>Raumgerät zu Heizkreis                                     |                                                                                     | -                  | -                  | -                  | -                   |
| CP770 | HK mit<br>Puffersp.         | HK mit Pufferspeicher                                                                     | 0 = Nein<br>1 = Ja                                                                  | 0                  | 0                  | 0                  | 0                   |
| DP003 | Abs. max. Gebl.<br>TWW      | Maximale Gebläsedrehzahl bei<br>Trinkwarmwasserbereitung                                  | 1000 Rpm - 7000 Rpm                                                                 | 5400               | 5600               | 6300               | 6700                |
| DP005 | Abw. TVorl.<br>Heizschl     | Vorlauf-Sollwertabweichung<br>Heizschlange                                                | 0 °C - 50 °C                                                                        | 20                 | 20                 | 20                 | 20                  |
| DP006 | Hyst<br>Heizschl.Sens.      | Ein/Ausschalten des<br>Wärmeanforderungs-Hysterese<br>für Heizschlange                    | 2 °C - 15 °C                                                                        | 5                  | 5                  | 5                  | 5                   |
| DP020 | TWwPumpenna<br>chlauf       | Pumpennachlaufzeit der<br>Trinkwasserladepumpe nach<br>Ende der<br>Trinkwarmwasserladung. | 0 Sek - 99 Sek                                                                      | 10                 | 10                 | 10                 | 10                  |
| DP034 | TWwHeizschl.A<br>bw.        | Abweichung für<br>Heizschlangensensor                                                     | 0 °C - 10 °C                                                                        | 2                  | 2                  | 2                  | 2                   |
| DP140 | Trinkwasserlad<br>eart      | Trinkwasser Ladeart (0: Kombi,<br>1: Solo)                                                | 0 = Kombi<br>1 = Alleine<br>2 = Schichtenspeicher<br>3 = Prozesswärme<br>4 = Extern | 1                  | 1                  | 1                  | 1                   |
| GP007 | Max.<br>Gebl.drehz.<br>HZG  | Maximale Gebläsedrehzahl im<br>Heizungsmodus                                              | 1400 Rpm - 7000 Rpm                                                                 | 5400               | 5600               | 6300               | 6800                |
| GP008 | Min.<br>Gebläsedrehza<br>hl | Minimale Gebläsedrehzahl im<br>Heizungs- und Trinkwarmwasser-<br>Modus                    | 1400 Rpm - 4000 Rpm                                                                 | 1550               | 1600               | 1600               | 1750                |
| GP009 | Gebläsedrehz.<br>Start      | Gebläsedrehzahl bei Gerätstart                                                            | 1000 Rpm - 4000 Rpm                                                                 | 2500               | 2500               | 2500               | 2500                |
| GP010 | GDW-Prüfung                 | Prüfung des Gasdruckwächters ein/aus                                                      | 0 = Nein<br>1 = Ja                                                                  | 0                  | 0                  | 0                  | 0                   |
| GP021 | Temp.diff.<br>Modul.        | Rückmodulation bei einer<br>Deltatemperatur über diesem<br>Schwellwert                    | 10 °C - 40 °C                                                                       | 25                 | 25                 | 25                 | 20                  |
| GP022 | Zeitvar.<br>Zeitfaktor      | Zeitvariable zur Berechnung der durchschn. Vorlauftemperatur                              | 1 - 255                                                                             | -                  | -                  | -                  | -                   |
| PP014 | HZGPumpenD<br>TVerringer    | Verringerung der Delta-<br>Temperatur-Modulation für<br>Pumpenmodulation                  | 0 °C - 40 °C                                                                        | 18                 | 18                 | 18                 | 18                  |
| PP016 | Max.<br>Pump.drehz.<br>Hzg  | Maximale Pumpendrehzahl für<br>Heizung                                                    | 20 % - 100 %                                                                        | 100                | 100                | 100                | 100                 |
| PP017 | HzgPump.drzM<br>axFaktor    | Maximale Pumpendrehzahl bei<br>minimaler Belastung in % der<br>max. Pumpendrehzahl        | 0 % - 100 %                                                                         | 100                | 100                | 100                | 100                 |
| PP018 | min.<br>Pump.drehz.<br>Hzg  | Minimale Pumpendrehzahl für<br>Heizung                                                    | 20 % - 100 %                                                                        | 30                 | 30                 | 30                 | 30                  |
| PP023 | Hysterese Hzg               | Temperaturhysterese zum<br>Starten des Wärmeerzeugers für<br>Heizung                      | 1 °C - 10 °C                                                                        | 10                 | 10                 | 10                 | 10                  |

### 6.3.4 OEtroCom-2 Schaltfeld-Parameter

| Code  | Anzeigetext | Beschreibung                                                                                                    | Einstellbereich                                                                                                    | Standard-<br>einstellung |
|-------|-------------|----------------------------------------------------------------------------------------------------|----------------------------------------------------------------------------------------------------|--------------------------|
| AP067 | BKL         | Helligkeitseins., hohe Hellig-<br>keit d. ECO-Modus deaktiv.<br>Eco-Aktiv. nach 3 min bei ge-<br>ringer Helligk. | 0 = Normaler Modus<br>1 = Eco                                                                                                    | 0                        |
| AP082 | DLS         | Aktiviere automatische Som-<br>merzeit für das System                                                            | 0 = Aus<br>1 = Ein                                                                                                    | 1                        |
| AP103 | LG          | Benutzeroberfläche-Sprach-<br>einstellung                                                                        | 0 = No language<br>EN = English<br>FR = Français<br>DE = Deutsch<br>NL = Nederlands<br>IT = Italiano<br>ES = Espagno<br>PL = Polski<br>PT = Português | 0                        |
| AP104 | CRT         | HMI-Kontrastwert                                                                                                 | 0 - 3                                                                                                    | 3                        |
| AP105 | UNT         | Benutzeroberfläche-Anzeige-<br>einheit °C oder °F                                                                | 0 = °C/bar<br>1 = °F/Psi                                                                                                    | 0                        |

### Tab.21 Werkseinstellungen - 🛉 > HMI

## 6.3.5 Beschreibung der SCB-09 Parameter

## Tab.22 Gerät-Identifikation - $\frac{1}{2} > \frac{\Box \Box B}{\Box B} - \frac{\Box B}{\Box B}$

| Code | Variabel             | Beschreibung                                                                              | Einstellbereich | Werksein-<br>stellung                              |
|------|----------------------|-------------------------------------------------------------------------------------------|-----------------|----------------------------------------------------|
|      | Anzahl der Einträge  | Interner Parameter zur Beibehaltung der<br>Anzahl der Einträge der<br>Gerätedatenstruktur | 0 –255          | 0                                                  |
|      | Herstellercode       | Der Herstellercode (= USt-IdNr.) des<br>Gerätes                                           |                 | FFFFFFFF<br>FFFFFFFF<br>FF                         |
|      | Gerätetyp            | Der Gerätetyp                                                                             | 0 –65535        | 6409                                               |
|      | Hardware-Version     | Die Hardware-Version des Gerätes                                                          | 0 –65535        | 0                                                  |
|      | Softwareversion      | Die Software-Version des Gerätes                                                          | 0 –65535        | 0                                                  |
|      | OV-Version           | Die OV-Version des Gerätes                                                                | 0 –65535        | 1                                                  |
|      | Globale OV-Version   | Die globale Objektverzeichnis-Version des Gerätes                                         | 0 –65535        | 0                                                  |
|      | Herstellungsjahr     | Das Herstellungsjahr des Gerätes                                                          | 16 – 255        | 16                                                 |
|      | Herstellungswoche    | Die Herstellungswoche des Gerätes                                                         | 1 – 53          | 1                                                  |
|      | Herstellungstag      | Der Herstellungstag des Gerätes                                                           | 1 –7            | 1                                                  |
|      | Seriennummer         | Seriennummer der Leiterplatte                                                             | 0 – 4294967295  | 0                                                  |
|      | IndividuelleSeriennr | Die indiv. Seriennummer der Leiterplatte                                                  |                 | 00 00 00 00<br>00 00 00 00<br>00 00 00 00<br>00 00 |
|      | Artikelnummer        | Die Artikelnummer des Gerätes                                                             | 0 –4294967295   | 0                                                  |
|      | Konf. Tabellenver.   | Version der Geräte-Konfigurationstab.                                                     | 0 –65535        | 0                                                  |

Tab.23 Fehlerbeschreibung -  $\mathbf{\hat{h}} > \mathbf{\underline{S}} [\mathbf{\underline{C}} ] \mathbf{\underline{B}} - \mathbf{\underline{O}} \mathbf{\underline{S}}$ 

| Code | Variabel           | Beschreibung                                                                                  | Einstellbereich | Werksein-<br>stellung |
|------|--------------------|-----------------------------------------------------------------------------------------------|-----------------|-----------------------|
|      | Err Curr Err Count | Zähler für die Anzahl die der gleiche<br>Fehler (Status und Sub-Status)<br>stattgefunden hat. | 0 –255          | 0                     |

## Tab.24 Geräte-Info - $\mathbf{\hat{n}} > \underline{\mathbb{S}}[\underline{\mathbb{C}}]\underline{\mathbb{B}}[\underline{\mathbb{C}}]\underline{\mathbb{B}}]$

| Code | Variabel             | Beschreibung                                      | Einstellbereich        | Werksein-<br>stellung                              |
|------|----------------------|---------------------------------------------------|------------------------|----------------------------------------------------|
|      | GeräteDatenMenge     | Anzahl der Einträge in der<br>Gerätedatenstruktur | 0 – 255                | 0                                                  |
|      | Herstellerstandort   | Herstellerstandort des Gerätes                    | 0 – 65535              | 0                                                  |
|      | Gerätetyp            | Der Gerätetyp der Anlage                          | 0 – 65535              | 0                                                  |
|      | HW-Version Gerät     | Die Hardware-Version des Gerätes                  | 0 –65535               | 0                                                  |
|      | Herstellungsjahr     | Das Herstellungsjahr des Gerätes                  | 16 –255                | 16                                                 |
|      | Herstellungswoche    | Die Herstellungswoche des Gerätes                 | 1 –53                  | 1                                                  |
|      | Herstellungstag      | Herstellungstag des Gerätes                       | 1 –7                   | 1                                                  |
|      | Seriennummer         | Die Seriennummer des Gerätes                      | 268435456 - 4294967295 | 268435456                                          |
|      | IndividuelleSeriennr | Die individuelle Seriennummer des<br>Gerätes      |                        | 00 00 00 00<br>00 00 00 00<br>00 00 00 00<br>00 00 |
|      | Artikelnummer        | Die Artikelnummer des Gerätes                     | 0 - 4294967295         | 0                                                  |

## Tab.25 Obligatorische Plattform - $\mathbf{\hat{n}} > \underline{\Box}[\underline{\Box}]\underline{B} - \underline{\Box}]\underline{B}$

| Code | Variabel        | Beschreibung                                                             | Einstellbereich | Werksein-<br>stellung               |
|------|-----------------|--------------------------------------------------------------------------|-----------------|-------------------------------------|
|      | Funktionsgruppe | Daten der festgelegten<br>Funktionsgruppen (Anforderung durch<br>Master) |                 | 00 00 00 00<br>00 00 00             |
|      | Funktionsgruppe | Daten der festgelegten<br>Funktionsgruppen (Anforderung durch<br>Master) |                 | 00 00 00 00<br>00 00 00             |
|      | Funktionsgruppe | Daten der festgelegten<br>Funktionsgruppen (Anforderung durch<br>Master) |                 | 00 00 00 00<br>00 00 00             |
|      | Funktionsgruppe | Daten der festgelegten<br>Funktionsgruppen (Anforderung durch<br>Master) |                 | 00 00 00 00<br>00 00 00             |
|      | Funktionsgruppe | Daten der festgelegten<br>Funktionsgruppen (Anforderung durch<br>Master) |                 | 00 00 00 00<br>00 00 00             |
|      | Funktionsgruppe | Daten der festgelegten<br>Funktionsgruppen (Anforderung durch<br>Master) |                 | 00 00 00 00 00 00 00 00 00 00 00 00 |
|      | Funktionsgruppe | Daten der festgelegten<br>Funktionsgruppen (Anforderung durch<br>Master) |                 | 00 00 00 00 00 00 00 00 00 00 00 00 |
|      | Funktionsgruppe | Daten der festgelegten<br>Funktionsgruppen (Anforderung durch<br>Master) |                 | 00 00 00 00<br>00 00 00             |
|      | Svn-Version     | Version des Software-<br>Konfigurationstools                             |                 |                                     |
|      | Svn-Version     | Version des Software-<br>Konfigurationstools                             |                 |                                     |

| Code  | Variabel             | Beschreibung                                                    | Einstellbereich | Werksein-<br>stellung |
|-------|----------------------|-----------------------------------------------------------------|-----------------|-----------------------|
|       | Svn-Version          | Version des Software-<br>Konfigurationstools                    |                 |                       |
|       | Can PDO padding U8   | Can transmit PDO padding U8                                     | 0 – 255         | 0                     |
|       | Gerätename           | Handelsbezeichnung Gerät                                        |                 | SCB-09                |
|       | Liste unterst. Funkt | Auswahl der unterstützten Funktionen dieses Gerätes             | 0 –14           | 0                     |
|       | Liste unterst. Funkt | Auswahl der unterstützten Funktionen dieses Gerätes             | 0 –14           | 0                     |
|       | Anlagenname          | Kommerzieller Name der Anlage                                   |                 | Multi IO              |
| AP022 | Konfiguration        | Konfigurationscode für das Gerät und<br>die Kundeneinstellungen | 0 – 65535       | 0                     |
| AP050 | Uhrzeit              | Aktuelle Tageszeit                                              |                 |                       |
| AP081 | Kurzname Gerät       | Kurzname des Gerätes                                            |                 | S09                   |

## Tab.26 URC Check-Funktion - $\frac{1}{2} > \frac{\Box \Box B}{\Box B} - \frac{\Box B}{\Box B}$

| Code  | Variabel        | Beschreibung                                                | Einstellbereich    | Werksein-<br>stellung |
|-------|-----------------|-------------------------------------------------------------|--------------------|-----------------------|
| EP000 | WRG Prüfung ein | 24-Stunden Wärmerückgewinnung<br>Ventilprüfung ein oder aus | 0 = Nein<br>1 = Ja | 0                     |

## 6.3.6 Auslesen der Momentanwerte (Zähler)

### Tab.27 Obligatorische Plattform - $\mathbf{\Phi} > \mathbf{\underline{S}} [\mathbf{\underline{C}} ] \mathbf{\underline{B}} - \mathbf{\underline{C}} \mathbf{\underline{S}}$

| Code  | Anzeigetext     | Beschreibung                                                 | Einstellbereich                |
|-------|-----------------|--------------------------------------------------------------|--------------------------------|
| AC001 | Stunden am Netz | Anzahl der Stunden, die das Gerät am<br>Netz betrieben wurde | 0 Stunden – 4294967295 Stunden |

## 6.3.7 Auslesen der Momentanwerte (Signale)

### Tab.28 Fehlerbeschreibung - $\mathbf{i} > \mathbf{S}[\mathbf{C}]\mathbf{B} - \mathbf{O}]\mathbf{S}$

| Wert | Anzeigetext          | Beschreibung                                                              | Einstellbereich                               |
|------|----------------------|---------------------------------------------------------------------------|-----------------------------------------------|
|      | Anzahl der Einträge  | "Anzahl Einträge der """"aktuellen<br>Fehler"""" Struktur"                | 0 – 255                                       |
|      | Akt. Fehlercode      | Enthält den aktuellen Fehlercode bei<br>Warnung, Blockierend, Verriegelnd | 0 – 255                                       |
|      | Akt. ben. Fehlercode | Aktueller benutzerdefinierter Fehlercode                                  | 0 – 255                                       |
|      | Akt. Fehlerpriorität | Aktuelle Fehlerpriorität                                                  | 0 = Verriegelt<br>3 = Gesperrt<br>6 = Warnung |
|      | Akt. Fehlerzähler    | Aktueller Fehlerzähler                                                    | 0 – 255                                       |

## Tab.29 Obligatorisch für SCB - $\mathbf{i} > \underline{S[\mathcal{L}]\mathcal{B}} - \underline{O[\mathcal{G}]}$

| Wert | Anzeigetext        | Beschreibung                                                                                       | Einstellbereich |
|------|--------------------|----------------------------------------------------------------------------------------------------|-----------------|
|      | HMI-Daten anzeigen | Trending-Zeichenfolge mit allen<br>relevanten Daten zur Anzeige des<br>Gerätstatus auf der HMI-MK2 |                 |

Tab.30 Obligatorische Plattform -  $\mathbf{i} > \underline{\mathbb{S}[\mathcal{L}]\mathcal{B}]}$ - $\underline{\mathbb{S}[\mathcal{B}]}$ 

| Wert | Anzeigetext          | Beschreibung                                                                               | Einstellbereich |  |  |
|------|----------------------|--------------------------------------------------------------------------------------------|-----------------|--|--|
|      | Fehlercode           | Enthält den Fehlercode im Falle einer<br>Warnung, Sperre oder Verriegelung                 |                 |  |  |
|      | Anzahl der Einträge  | Anzahl der Einträge                                                                        | 0 – 255         |  |  |
|      | Wartungsbefehl       | Von der Service-Tool-Schnittstelle<br>gesendeter Befehl                                    |                 |  |  |
|      | Befehlsstatus        | Von Wart.werkzSchnittst. ang. Status                                                       | 0 – 255         |  |  |
|      | Befehlsantwort       | Antwort der Wartungswerkzeug-<br>Schnittst.                                                |                 |  |  |
|      | AuthentifizToken     | Seriennummer und eindeutiges zeitabhängiges Token                                          | 0 – 4294967295  |  |  |
|      | Angef. Zugriffsstufe | Angeforderte Zugriffsstufe für<br>Parameter/Signal und Befehlszugriff                      | 0 – 255         |  |  |
|      | Tatsächliche Stufe   | Tatsächliche Stufe, siehe Schnittstellen-<br>Dokumente Servicetool                         | 0 – 255         |  |  |
|      | Erforderliche Stufe  | Authentisierungsantwort, siehe<br>Schnittstellen-Dokumente Servicetool                     | 0 – 4294967295  |  |  |
|      | Erforderliche Stufe  | Authentisierungsantwort, siehe<br>Schnittstellen-Dokumente Servicetool                     | 0 – 4294967295  |  |  |
|      | Erforderliche Stufe  | Authentisierungsantwort, siehe<br>Schnittstellen-Dokumente Servicetool                     | 0 – 255         |  |  |
|      | Erster freier Kanal  | Erster freier Kanal                                                                        | 0 – 255         |  |  |
|      | Produktcode Master   | Produktcode des Masters, mit dem<br>dieser Slave verbunden ist                             | 0 – 65535       |  |  |
|      | Seriennummer Master  | Seriennummer des Masters, mit dem<br>dieser Slave verbunden ist                            | 0 – 4294967295  |  |  |
|      | Konfiguration Master | Konfiguration des Masters, mit dem<br>dieser Slave verbunden ist                           | 0 – 65535       |  |  |
|      | Knoten-ID Gerät      | Knotennummer des Geräts                                                                    | 0 – 255         |  |  |
|      | Parameter speichern  | Parameter speichern                                                                        | 0 – 4294967295  |  |  |
|      | Warncode             | Warncode, der den aktuellen<br>Fehlerstatus des Geräts beschreibt                          | 0 – 255         |  |  |
|      | Trending-Zeichenf.   | Trending-Zeichenfolge. Diese enthält<br>formatierte Daten über den Zustand des<br>Gerätes. |                 |  |  |
|      | Anzahl Deskriptoren  | Anzahl der Einträge in der<br>Menübeschreibung                                             |                 |  |  |
|      | Anzahl Deskriptoren  | Anzahl der Einträge in der<br>Menübeschreibung                                             |                 |  |  |
|      | Anzahl Deskriptoren  | Anzahl der Einträge in der<br>Menübeschreibung                                             |                 |  |  |
|      | Anzahl Deskriptoren  | Anzahl der Einträge in der<br>Menübeschreibung                                             |                 |  |  |
|      | Anzahl Deskriptoren  | Anzahl der Einträge in der<br>Menübeschreibung                                             |                 |  |  |
|      | Anzahl Deskriptoren  | Anzahl der Einträge in der<br>Menübeschreibung                                             |                 |  |  |
|      | Anzahl Deskriptoren  | Anzahl der Einträge in der<br>Menübeschreibung                                             |                 |  |  |
|      | Anzahl Deskriptoren  | Anzahl der Einträge in der<br>Menübeschreibung                                             |                 |  |  |
|      | Anzahl Deskriptoren  | Anzahl der Einträge in der<br>Menübeschreibung                                             |                 |  |  |
|      | Anzahl Deskriptoren  | Anzahl der Einträge in der<br>Menübeschreibung                                             |                 |  |  |

| Wert  | /ert Anzeigetext Beschreibung |                                                                                                    | Einstellbereich                                                                                                    |  |  |
|-------|-------------------------------|----------------------------------------------------------------------------------------------------|----------------------------------------------------------------------------------------------------|--|--|
|       | Anzahl Deskriptoren           | Anzahl der Einträge in der                                                                         |                                                                                                    |  |  |
|       | Annahl Deelwinteren           | Menubeschreibung                                                                                   |                                                                                                    |  |  |
|       | Anzani Deskriptoren           | Menübeschreibung                                                                                   |                                                                                                    |  |  |
|       | Anzahl Deskriptoren           | Anzahl der Einträge in der                                                                         |                                                                                                    |  |  |
|       |                               | Menübeschreibung                                                                                   |                                                                                                    |  |  |
|       | Anzahl Deskriptoren           | Anzahl der Einträge in der<br>Menübeschreibung                                                     |                                                                                                    |  |  |
|       | Anzahl Deskriptoren           | Anzahl der Einträge in der<br>Menübeschreibung                                                     |                                                                                                    |  |  |
|       | Anzahl Deskriptoren           | Anzahl der Einträge in der<br>Menübeschreibung                                                     |                                                                                                    |  |  |
|       | Anzahl Deskriptoren           | Anzahl der Einträge in der<br>Menübeschreibung                                                     |                                                                                                    |  |  |
|       | Anzahl Deskriptoren           | Anzahl der Einträge in der<br>Menübeschreibung                                                     |                                                                                                    |  |  |
|       | Anzahl Deskriptoren           | Anzahl der Einträge in der<br>Menübeschreibung                                                     |                                                                                                    |  |  |
|       | Anzahl Deskriptoren           | Anzahl der Einträge in der<br>Menübeschreibung                                                     |                                                                                                    |  |  |
|       | Anz.unterst.Menüstr.          | Anzahl der unterstützten Menüstrukturen                                                            | 0 – 2                                                                                                    |  |  |
|       | Anz.unterst.Menüstr.          | Anzahl der unterstützten Menüstrukturen                                                            | 0 – 2                                                                                                    |  |  |
|       | Verw.Deskriptorvers.          | Für den Export verwendete Version der<br>Menüstruktur                                              | 0 – 255                                                                                                    |  |  |
|       | Ini-Status                    | Ergibt den Geräteinitialisierungsstatus                                                            | 0 = Nicht Durchgeführt<br>1 = Prüfobj.Zeigertab.<br>2 = Grundeinstellung<br>3 = Konfiguration1 lesen<br>4 = Konfiguration2 lesen<br>5 = Angep.Param.lesen<br>6 = Fertig<br>7 = Sperrparameter<br>8 = Permspeicherfehler<br>30 = Wartet auf Konfig. |  |  |
|       | Anzahl der Bitfelder          | Anzahl der Status-Bitfelder                                                                        | 0 – 255                                                                                                    |  |  |
|       | Bitfeld-Konfig.               | Konfiguration Bitfeld Nummer 1.<br>Relevant für den HMI-Ausgang                                    | 0 – 255                                                                                                    |  |  |
|       | Status Bitfeld 1              | Status Bitfeld Nummer 1. Relevant für<br>den HMI-Ausgang                                           | 0 – 255                                                                                                    |  |  |
|       | Status Bitfeld 2              | Status Bitfeld Nummer 2. Relevant für<br>den HMI-Ausgang                                           | 0 – 255                                                                                                    |  |  |
|       | Status Bitfeld 3              | Status Bitfeld Nummer 3. Relevant für<br>den HMI-Ausgang                                           | 0 – 255                                                                                                    |  |  |
|       | HMI-Daten anzeigen            | Trending-Zeichenfolge mit allen<br>relevanten Daten zur Anzeige des<br>Gerätstatus auf der HMI-MK2 |                                                                                                    |  |  |
|       | Testbetrieb aktiv             | Testbetrieb aktiv                                                                                  | 0 – 255                                                                                                    |  |  |
| AM004 | Sperrcode                     | Der aktuelle Sperrcode                                                                             | 0 – 255                                                                                                    |  |  |
| AM005 | Störungscode                  | Der aktuell aktive Störungscode                                                                    | 0 – 255                                                                                                    |  |  |
| AM012 | Gerätstatus                   | Aktueller Zustand des Gerätes                                                                      | DeviceState                                                                                                    |  |  |
| AM014 | Substatus                     | Aktueller Substatus des Gerätes                                                                    | DeviceSubStatus                                                                                                    |  |  |

Tab.31 Digitale Eingänge -  $\mathbf{i} > \underline{S}[\underline{C}]\underline{B} - \underline{O}]\underline{G}$ 

| Wert | Anzeigetext     | Beschreibung                                                                                          | Einstellbereich |
|------|-----------------|----------------------------------------------------------------------------------------------------|-----------------|
|      | Konfig. Eingabe | Konfig. Eingaberegister, Aktivieren/<br>Deaktivieren von Bit-Funktionen im<br>Eingabestatus-Bitfeld 2 |                 |

#### 7 Wartung

#### 7.1 Allgemeines

Der Kessel erfordert keine besondere Wartung. Der Kessel muss jedoch jährlich gemäß der Installations- und Wartungsanleitung und dem entsprechenden Abschnitt des maßgeblichen Wartungsprotokolls gewartet werden, um die Garantie aufrechtzuerhalten.

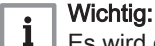

Es wird der Abschluss eines Wartungsvertrages empfohlen.

Vorsicht!

Wartungsarbeiten müssen von einer qualifizierten Person durchgeführt werden. Nur Original-Ersatzteile von Oertli verwenden.

Die lackierten Verkleidungen sollten mit einem feuchten Tuch abgewischt und anschließend vollständig getrocknet werden. KEINE SCHEUERNDEN REINIGUNGSMITTEL VERWENDEN.

#### 7.2 Den Wasserdruck kontrollieren

1. Den Wasserdruck in der Anlage kontrollieren.

### Vorsicht!

Der Wasserdruck muss mindestens 0,08 MPa (0,8 bar) betragen.

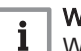

Wichtig:

Wenn der Wasserdruck unter 0,08 MPa (0,8 bar) liegt, blinkt das Symbol bar.

2. Wasser in die Heizungsanlage nachfüllen, um den Wasserdruck zu erhöhen.

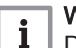

Wichtig: Der empfohlene Wasserdruck im kalten Zustand beträgt 0,15 MPa (1,5 bar) bis 0,2 MPa (2 bar).

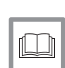

#### Siehe auch

Anzeige des Wasserdrucks am Schaltfeld, Seite 12

#### 7.3 Nachfüllen der Heizungsanlage

#### Nachfüllen der Anlage Abb.66

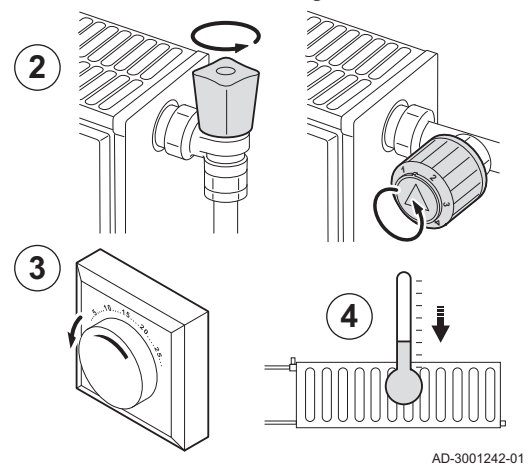

Wenn die Heizungsanlage leer oder der Wasserdruck zu niedrig ist, muss die Heizungsanlage nachgefüllt werden. Hierzu wie folgt vorgehen:

- 1. Den auf dem Bildschirm des Schaltfelds angezeigten Wasserdruck der Heizungsanlage prüfen. Wenn nötig, Wasser im Heizungssystem nachfüllen.
- 2. Die Ventile sämtlicher Heizkörper der Heizungsanlage öffnen.
- 3. Das Raumgerät auf die niedrigste mögliche Temperatur einstellen.
- 4. Mit dem Nachfüllen der Heizungsanlage warten, bis die geöffneten Heizkörper lauwarm oder kälter sind.

### Abb.67 Nachfüllen der Anlage

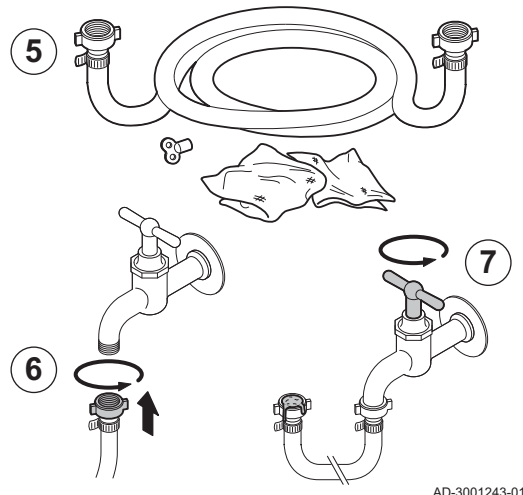

- 5. Zum Nachfüllen einen Füllschlauch mit zwei Abzweigklemmen, einen Lappen und einen Entlüftungsschlüssel verwenden.
- 6. Den Füllschlauch an einen Kaltwasserhahn anschließen.
- 7. Den Füllschlauch entlüften. Den Schlauch langsam mit Wasser füllen. Das Ende des Schlauchs über einen Eimer halten. Den Hahn
- schließen, sobald Wasser aus dem Hahn austritt.

Abb.68 Nachfüllen der Anlage

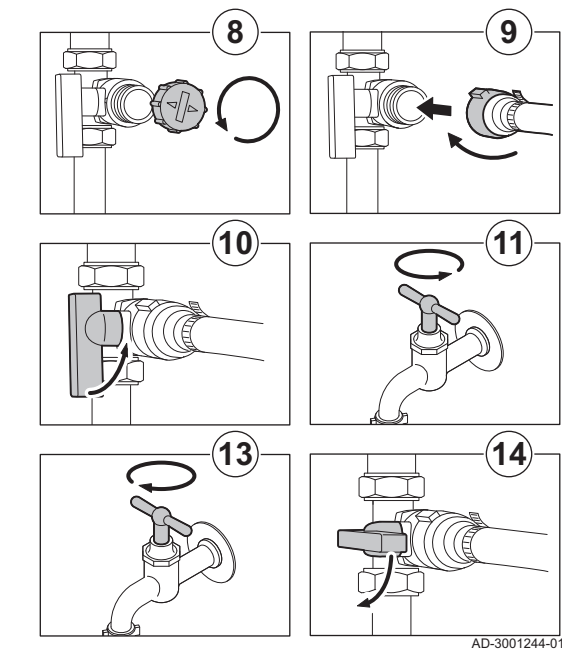

8. Die Abdeckung des Befüll-/Entleerungsventils lösen.

#### Wichtig:

- Das Befüll-/Entleerungsventil darf nicht in unmittelbarer Nähe des Kessels liegen.
- 9. Den Füllschlauch am Befüll-/Entleerungsventil befestigen. Den Füllschlauch ordnungsgemäß befestigen.
- 10. Den Füll-/Entleerungshahn der Heizungsanlage öffnen.
- 11. Den Wasserhahn öffnen.
- 12. Den auf dem Bildschirm des Schaltfelds angezeigten Wasserdruck der Heizungsanlage prüfen.
- 13. Den Wasserhahn schließen, wenn der Wasserdruck 2 bar erreicht.
- Den Kessel-Füll- und Entleerungshahn (KFE-Hahn) des Heizungssystems schließen. Den Schlauch am Befüll-/ Entleerungsventil lassen, bis die Heizungsanlage entlüftet wurde.

#### Wichtig:

i

- Durch das Nachfüllen von Wasser wird der Heizungsanlage Luft zugeführt:
  - Heizungsanlage entlüften.
  - Nach dem Entlüften kann der Wasserdruck wieder unter den erforderlichen Wert sinken.
  - Den auf dem Bildschirm des Schaltfelds angezeigten Wasserdruck der Heizungsanlage prüfen.
  - Wenn der Wasserdruck unter 0,8 bar liegt, muss Wasser nachgefüllt werden.
- 15. Den Kessel nach dem Befüllen und Entlüften der Heizungsanlage wieder in Betrieb nehmen.

### Wichtig:

i

Ein Befüllen und Entlüften der Heizungsanlage zweimal im Jahr sollte ausreichen, um den richtigen Wasserdruck aufrechtzuerhalten. Wenn häufig Wasser in die Heizungsanlage nachgefüllt werden muss, den Installateur benachrichtigen.

### 7.4 Die Heizungsanlage entlüften

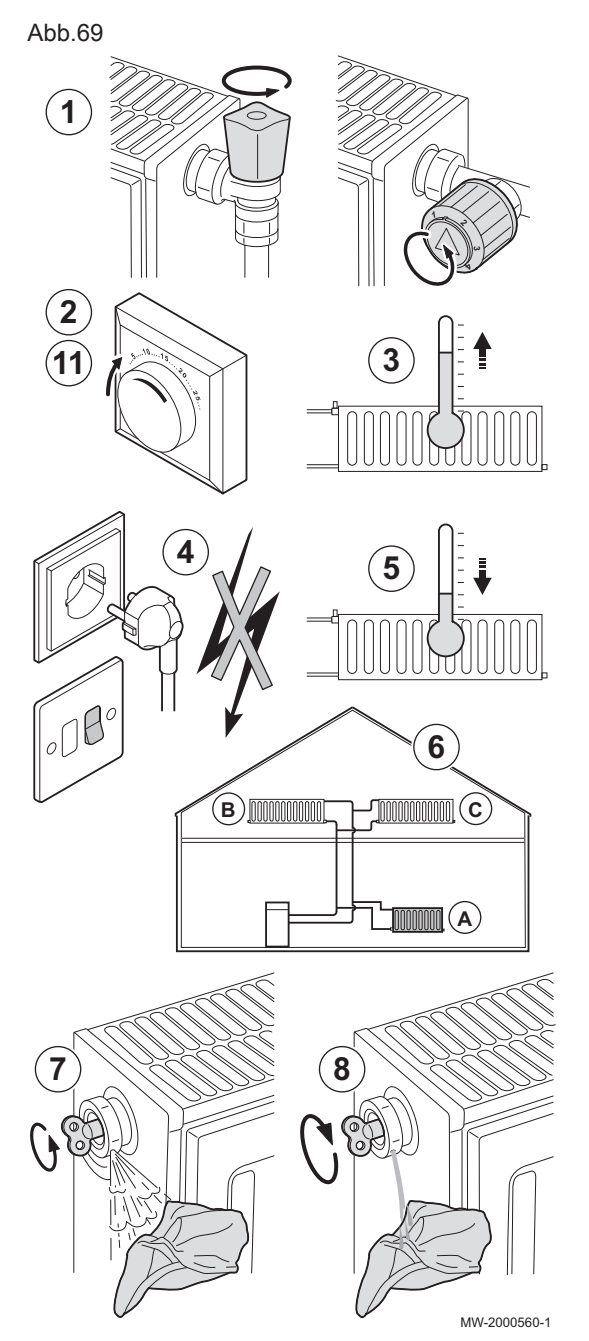

Luft in Heizkessel, Leitungen oder Ventilen muss abgelassen werden, um unerwünschte Geräusche während des Heizbetriebs oder bei der Entnahme von Wasser zu vermeiden.

- 1. Öffnen Sie die Ventile aller Heizkörper bzw. Fußbodenheizungskreise der Anlage.
- 2. Das Raumthermostat auf die höchstmögliche Temperatur einstellen.
- 3. Warten, bis die Heizkörper warm sind.
- 4. Den Kessel abschalten.
- 5. Etwa 10 Minuten warten, bis die Heizkörper sich kühl anfühlen.
- 6. Heizkörper entlüften. Von unten nach oben vorgehen.
- 7. Das Entlüftungsventil mit dem Entlüftungsschlüssel öffnen und einen Lappen gegen die Entlüftungsöffnung drücken.

### Warnung!

Das Wasser kann noch heiß sein.

- 8. Warten, bis Wasser aus dem Entlüftungsventil austritt, und dann das Entlüftungsventil schließen.
- 9. Den Kessel einschalten.

# i Wichtig:

Der Kessel durchläuft nach dem Einschalten der Stromversorgung immer ein automatisches Entlüftungsprogramm von ca. 3 Minuten.

- Nach dem Entlüften überprüfen, ob der Wasserdruck in der Anlage noch ordnungsgemäß ist. Falls erforderlich, den Wasserstand in der Heizungsanlage nachfüllen.
- 11. Raumthermostat oder Temperaturregler einstellen.

### 7.5 Entleeren der Heizungsanlage

### Abb.70 Unter Umständen ist ein Entleeren der Heizungsanlage erforderlich, wenn aufgrund einer größeren Undichtigkeit oder der Gefahr des Einfrierens ein Austausch der Heizkörper erfolgen muss. 1 1. Die Ventile an allen mit der Anlage verbundenen Heizkörpern öffnen. 2. Den Kessel abschalten. 3. Etwa 10 Minuten warten, bis die Heizkörper sich kühl anfühlen. 4. Schließen Sie einen Ablassschlauch an den niedrigsten Ablaufpunkt an. Legen Sie das Schlauchende in einen Abfluss oder an einen Ort, an dem das abgelassene Wasser keinen Schaden verursacht. 5. Den Füll-/Entleerungshahn der Heizungsanlage öffnen. Die Anlage entleeren. 2 3 Warnung! Das Wasser kann noch heiß sein. 6. Den Entleerungshahn schließen, wenn kein Wasser mehr aus dem P Ablaufpunkt austritt. 7 ЛС 5 4 MW-2000561-1 7.6 Entsorgung und Recycling

Abb.71 Abb.71 Abb.71 Abbroser und gemäß den örtlichen und nationalen Vorschriften erfolgen. Abb.71 Abbroser und gemäß den örtlichen und nationalen Vorschriften erfolgen.

## 8 Fehlerbehebung

## 8.1 Fehlercodes

Der GSC150 ist mit einer elektronischen Steuerungs- und Regelungsvorrichtung ausgestattet. Das Herzstück der Regelung ist ein Mikroprozessor, der das Gerät nicht nur steuert, sondern auch schützt. Bei Störungen wird ein entsprechender Code angezeigt.

Tab.32 Fehlercodes werden auf drei verschieden Ebenen angezeigt:

| Code                                                            | Тур                                                                                                    | Beschreibung                                                                                                    |  |  |
|-----------------------------------------------------------------|----------------------------------------------------------------------------------------------------|----------------------------------------------------------------------------------------------------|--|--|
| <b>A</b> .00.00 <sup>(1)</sup>                                  | Warnung                                                                                                    | Die Regelung funktioniert weiterhin, aber die Ursache der Warnung muss untersucht werden. Eine Warnung kann in eine Sperrung oder Verriegelung übergehen.                                                                                                    |  |  |
| H .00.00 <sup>(1)</sup>                                         | Sperrung                                                                                                    | Die Regelung unterbricht den Normalbetrieb und prüft in festgelegten Intervallen, ob die Ursache der Sperrung weiterhin besteht. <sup>(2)</sup> Der Normalbetrieb wird wieder aufgenommen, sobald die Ursache der Sperrung behoben ist. Eine Sperrung kann in eine Verriegelung übergehen. |  |  |
| <b>E</b> .00.00 <sup>(1)</sup>                                  | Verriegelung                                                                                                    | Die Regelung unterbricht den Normalbetrieb. Die Ursache der Verriegelung muss beho-<br>ben und die Steuerung manuell zurückgesetzt werden.                                                                                                    |  |  |
| <ul><li>(1) Der ers</li><li>(2) Bei ma</li><li>haben,</li></ul> | <ul> <li>(1) Der erste Buchstabe gibt die Art des Fehlers an.</li> <li>(2) Bei manchen Fehlern, die zu einer Sperrung führen, beträgt dieses Prüfintervall zehn Minuten. In diesen Fällen kann es den Anschein<br/>haben, als würde die Regelung nicht automatisch starten. Warten Sie zehn Minuten, bevor Sie das System zurücksetzen.</li> </ul> |                                                                                                    |  |  |

# i Wichtig:

Der Fehlercode wird zum schnellen und zuverlässigen Auffinden des Fehlers und für den Kundendienst durch Oertli benötigt.

1

2

### 8.1.1 Anzeige von Fehlercodes

Abb.72 OEtroCom-3

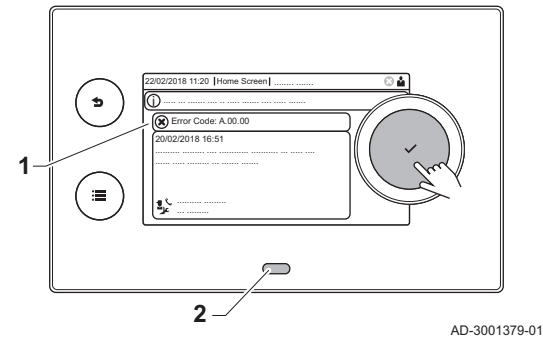

Wenn ein Fehler in der Anlage auftritt, wird im Schaltfeld Folgendes angezeigt:

- Das Display zeigt einen entsprechenden Code und eine Meldung an.
- Die Status-LED des Schaltfeldes leuchtet wie folgt:
  - Kontinuierlich grün = normaler Betrieb
  - Blinkend grün = Warnung
  - Dauerhaft rot = Sperre
  - Blinkend rot = Verriegelung
- Zum Zurücksetzen des Heizkessels die Taste ✓ gedrückt halten.
   ⇒ Der Heizkessel setzt sich automatisch wieder in Betrieb, wenn die Fehlerursache behoben wurde.
- 2. Wenn der Fehlercode erneut erscheint, das Problem gemäß den Anweisungen in den Fehlercode-Tabellen beheben.
  - ⇒ Der Fehlercode wird so lange angezeigt, bis der Fehler behoben wurde.
- 3. Den Fehlercode notieren, wenn das Problem nicht behoben werden kann.

## 8.2 Anzeige von Name und Telefonnummer des Installateurs

Der Installateur kann seinen Namen und seine Telefonnummer auf dem Schaltfeld speichern. Sie können sich diese Informationen anzeigen lassen, wenn Sie den Installateur anrufen möchten.

- 1. Taste ≔ drücken.
- 2. Taste 🗸 drücken, um die Auswahl zu bestätigen.
- 3. Systemeinstellungen 🗘 wählen
- 4. Taste 🗸 drücken, um die Auswahl zu bestätigen.
- 5. Kontaktdaten Heizungsfachmann wählen
- 6. Taste ✔ drücken, um die Auswahl zu bestätigen.
- ⇒ Der Name und die Telefonnummer des Installateurs werden angezeigt.

#### Technische Angaben 9

#### 9.1 **Technische Daten**

#### Tab.33 Allgemeines

| GSC150                                                                          |         |    | GSC150 – 45 | GSC150 – 65 | GSC150 – 90 | GSC150 –<br>115 |
|---------------------------------------------------------------------------------|---------|----|-------------|-------------|-------------|-----------------|
| Wärmenennleistung (Pn)<br>Heizungsbetrieb (80 °C/60 °C)                         | minmax. | kW | 8,0 - 40,8  | 12,0 - 61,5 | 14,1 - 84,2 | 18,9 - 103,9    |
| Wärmenennleistung (Pn)<br>Heizbetrieb (50 °C/30 °C)                             | minmax. | kW | 9,1 - 42,4  | 13,5 - 65,0 | 15,8 - 89,5 | 21,2 - 109,7    |
| Nennwärmebelastung (Qn)<br>Heizungsbetrieb (Hi)                                 | minmax. | kW | 8,2 - 41,2  | 12,2 - 62,0 | 14,6 - 86,0 | 19,6 - 107,0    |
| Nennwärmebelastung (Qn)<br>Heizungsbetrieb (Hi) G31 (Propan)                    | minmax. | kW | 8,8 - 41,2  | 12,2 - 62,0 | 22,1 - 86,0 | 21,2 - 107,0    |
| Nennwärmebelastung (Qn)<br>Heizungsbetrieb (Hs)                                 | minmax. | kW | 9,1 - 45,8  | 13,7 - 68,9 | 16,2 - 95,5 | 21,7 - 118,9    |
| Verringerung der Wärmebereitstellung                                            | Minimal | kW | 7,6         | 11,3        | 13,9        | 18,2            |
| NPG2 <sup>(1)</sup> - NCV                                                       | Maximal | kW | -           | 57,7        | 80,0        | 99,5            |
| Verringerung der Wärmebereitstellung                                            | Minimal | kW | 8,5         | 12,6        | 15,1        | 20,4            |
| NPG2 <sup>(1)</sup> - GCV                                                       | Maximal | kW | -           | 64,0        | 88,8        | 110,5           |
| Wirkungsgrad der Heizung bei Volllast<br>(Hi) (80/60 °C) (92/42/EEC)            |         | %  | 99,1        | 99,2        | 97,9        | 97,1            |
| Wirkungsgrad der Heizung bei Volllast<br>(Hi) (50 °C/30 °C)                     |         | %  | 102,9       | 104,6       | 104,1       | 102,5           |
| Wirkungsgrad der Heizung bei Teillast<br>(92/42/EEC) (Rücklauftemperatur 30 °C) |         | %  | 110,6       | 110,4       | 108,1       | 108             |
| (1) G20 + H <sub>2</sub> (O - 20%)                                              |         |    |             |             |             |                 |

### Tab.34 Gas- und abgasseitige Werte

| GSC150                                                                                                    |         |                   | GSC150 – 45 | GSC150 – 65 | GSC150 – 90 | GSC150 –<br>115 |
|----------------------------------------------------------------------------------------------------|---------|-------------------|-------------|-------------|-------------|-----------------|
| Gasverbrauch G20 (H-Gas) <sup>(1)</sup>                                                                                                    | minmax. | m <sup>3</sup> /h | 0,9 - 4,4   | 1,3 - 6,6   | 1,5 - 9,1   | 2,0 - 11,7      |
| Gasverbrauch G31 (Propan)                                                                                                    | minmax. | m <sup>3</sup> /h | 0,4 - 1,7   | 0,5 - 2,5   | 0,9 - 3,5   | 0,9 - 4,5       |
| Gasseitiger Widerstand G20 (H-Gas) <sup>(2)</sup>                                                                                                    | max.    | mbar              | 1,0         | 2,0         | 2,5         | 3,0             |
| NOx-Emission pro Jahr G20 (H-Gas) O2<br>= 0 %                                                                                                    |         | mg/kWh<br>(HHV)   | 33          | 29          | 41          | 41              |
| Abgasmenge                                                                                                    | minmax. | m <sup>3</sup> /h | 12 - 60     | 18 - 90     | 22 - 125    | 30 - 160        |
| Abgastemperatur                                                                                                    | minmax. | °C                | 30 - 120    | 30 - 120    | 30 - 120    | 30 - 120        |
| Maximaler Gegendruck (Pn)                                                                                                    |         | Ра                | 150         | 100         | 160         | 220             |
| <ul> <li>(1) Gasverbrauch aufgrund eines niedrigen Brennwerts unter Standardbedingungen: T=288,15 K, p=1013,25 mbar. Gag 30,33; G25 29,25; G31 88,00 MJ/m3</li> <li>(2) Gasseitiger Widerstand zwischen Kessel-Anschluss und Messpunkt der Gasventileinheit</li> </ul> |         |                   |             |             |             |                 |

(2) Gasseitiger Widerstand zwischen Kessel-Anschluss und Messpunkt der Gasventileinheit

### Tab.35 Heizungs-Kreislaufdaten

| GSC150                    |      |     | GSC150 – 45 | GSC150 – 65 | GSC150 – 90 | GSC150 –<br>115 |
|---------------------------|------|-----|-------------|-------------|-------------|-----------------|
| Wasserinhalt              |      | I   | 5,2         | 7,1         | 10,1        | 10,1            |
| Wasserbetriebsdruck       | min. | bar | 0,8         | 0,8         | 0,8         | 0,8             |
| Wasserbetriebsdruck (MOP) | max. | bar | 4,0         | 4,0         | 4,0         | 4,0             |
| Wassertemperatur          | max. | °C  | 110         | 110         | 110         | 110             |
| Betriebstemperatur        | max. | °C  | 90          | 90          | 90          | 90              |

| GSC150                                               |      |     | GSC150 – 45 | GSC150 – 65 | GSC150 – 90 | GSC150 –<br>115 |
|------------------------------------------------------|------|-----|-------------|-------------|-------------|-----------------|
| Druckverlust Sekundärkreislauf (ΔT = 20<br>K)        |      | mWS | 1,1         | 1,7         | 1,6         | 2,6             |
| Maximal zulässige Temperaturdifferenz <sup>(1)</sup> | max. | °C  | 40(1)       | 40(1)       | 40(1)       | 35(1)           |
| (1) bei einer maximalen Vorlauftemperatur von 80 °C  |      |     |             |             |             |                 |

### Tab.36 Elektrische Daten

| GSC150                         |       |    | GSC150 – 45 | GSC150 – 65 | GSC150 – 90 | GSC150 - |
|--------------------------------|-------|----|-------------|-------------|-------------|----------|
|                                |       |    |             |             |             | 115      |
| Versorgungsspannung (AC)       |       | V  | 230         | 230         | 230         | 230      |
| Stromverbrauch – Volllast      | max.  | W  | 68          | 92          | 124         | 180      |
| Stromverbrauch - Niedriglast   | max.  | W  | 17          | 25          | 24          | 34,4     |
| Energiebedarf bei Bereitschaft | max.  | W  | 5           | 6           | 5           | 9        |
| Elektrischer Schutzgrad        |       | IP | X1B         | X1B         | X1B         | X1B      |
| Sicherungen                    | Haupt | A  | 10          | 10          | 10          | 10       |
|                                |       |    |             |             |             |          |

### Tab.37 Sonstige Daten

| GSC150                                                                                  |       | GSC150 – 45         | GSC150 – 65         | GSC150 – 90         | GSC150 -            |
|-----------------------------------------------------------------------------------------|-------|---------------------|---------------------|---------------------|---------------------|
|                                                                                         |       |                     |                     |                     | 611                 |
| Gesamtgewicht (leer)                                                                    | kg    | 87                  | 98                  | 109                 | 109                 |
| Geräteabmessungen<br>Höhe x Breite x Tiefe                                              | mm    | 1340 x 600 x<br>605 | 1340 x 600 x<br>605 | 1562 x 600 x<br>605 | 1562 x 600 x<br>605 |
| Durchschnittlicher Geräuschpegel bei ei-<br>nem Abstand von einem Meter zum Kes-<br>sel | dB(A) | 40                  | 40                  | 45                  | 45                  |

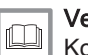

Verweis: Kontaktdetails auf der letzten Seite.

#### 9.1.1 Technische ErP-Parameter

| Tab.38 | Technische Parameter für Raumheizgeräte mit Heizkessel |
|--------|--------------------------------------------------------|
|--------|--------------------------------------------------------|

| Modell                                                                                |                       |    | GSC150 –<br>45 | GSC150 –<br>65 | GSC150 –<br>90 | GSC150 –<br>115 |
|---------------------------------------------------------------------------------------|-----------------------|----|----------------|----------------|----------------|-----------------|
| Brennwertkessel                                                                       |                       |    | Ja             | Ja             | Ja             | Ja              |
| Niedertemperaturkessel <sup>(1)</sup>                                                 |                       |    | Nein           | Nein           | Nein           | Nein            |
| B1-Kessel                                                                             |                       |    | Nein           | Nein           | Nein           | Nein            |
| Raumheizgerät mit Kraft-Wärme-Kopplung                                                |                       |    | Nein           | Nein           | Nein           | Nein            |
| Kombiheizgerät                                                                        |                       |    | Nein           | Nein           | Nein           | Nein            |
| Wärmenennleistung                                                                     | Nennleis-<br>tung     | kW | 41             | 62             | 84             | 104             |
| Wärmewirkungsgrad bei Wärmenennleis-<br>tung und Hochtemperaturbetrieb <sup>(2)</sup> | <i>P</i> <sub>4</sub> | kW | 40,8           | 61,5           | 84,2           | 103,9           |
| Bei 30 % der Wärmenennleistung und<br>Niedertemperaturbetrieb <sup>(1)</sup>          | <i>P</i> <sub>1</sub> | kW | 13,7           | 20,5           | 27,9           | 34,7            |
| Jahreszeitbedingte Raumheizungs-Ener-<br>gieeffizienz                                 | $\eta_s$              | %  | 95             | 94             | -              | -               |
| Bei Wärmenennleistung und Hochtemperaturbetrieb <sup>(2)</sup>                        | $\eta_4$              | %  | 89,3           | 89,4           | 88,2           | 87,5            |
| Bei 30 % der Wärmenennleistung und<br>Niedertemperaturbetrieb <sup>(1)</sup>          | $\eta_1$              | %  | 99,6           | 99,5           | 97,4           | 97,3            |
| Hilfsstromverbrauch                                                                   |                       |    |                |                |                |                 |

| Modell                                                                                                    |                   |        | GSC150 –<br>45 | GSC150 –<br>65 | GSC150 –<br>90 | GSC150 –<br>115 |
|----------------------------------------------------------------------------------------------------|-------------------|--------|----------------|----------------|----------------|-----------------|
| Bei Volllast                                                                                                    | elmax             | kW     | 0,068          | 0,092          | 0,124          | 0,180           |
| Bei Teillast                                                                                                    | elmin             | kW     | 0,017          | 0,025          | 0,024          | 0,034           |
| Standby                                                                                                    | P <sub>SB</sub>   | kW     | 0,004          | 0,006          | 0,005          | 0,009           |
| Weitere technische Daten                                                                                                    |                   |        |                |                |                |                 |
| Wärmeverlust im Bereitschaftsbetrieb                                                                                                    | P <sub>stby</sub> | kW     | 0,105          | 0,114          | 0,119          | 0,119           |
| Energieverbrauch der Zündflamme                                                                                                    | P <sub>ign</sub>  | kW     | -              | -              | -              | -               |
| Jährlicher Energieverbrauch                                                                                                    | Q <sub>HE</sub>   | GJ     | 124            | 190            | -              | -               |
| Schallleistungspegel in Innenräumen                                                                                                    | L <sub>WA</sub>   | dB     | 55             | 55             | 61             | 60              |
| Stickoxidausstoß                                                                                                    | NO <sub>x</sub>   | mg/kWh | 33             | 29             | 41             | 41              |
| <ul> <li>(1) Niedertemperaturbetrieb bedeutet eine Rücklauftemperatur (am Heizgeräteeinlass) für Brennwertkessel von 30 °C, für Niedertemperaturkessel von 37 °C, und für andere Heizgeräte von 50 °C</li> </ul> |                   |        |                |                |                |                 |

(2) Hochtemperaturbetrieb bedeutet eine Rücklauftemperatur von 60 °C am Heizgeräteeinlass und eine Vorlauftemperatur von 80 °C am Heizgeräteauslass.

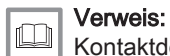

Kontaktdetails auf der letzten Seite.

# 10 Anhang

### 10.1 Produktdatenblatt

| Tab.39 | Produktdatenblatt für Raumheizgeräte mit Heizkessel |
|--------|-----------------------------------------------------|
|--------|-----------------------------------------------------|

|                                                                            |    | GSC150 –<br>45 | GSC150 –<br>65 | GSC150 –<br>90 | GSC150 –<br>115 |
|----------------------------------------------------------------------------|----|----------------|----------------|----------------|-----------------|
| Klasse für die jahreszeitbedingte Raumheizungs-Energie-<br>effizienz       |    | Α              | Α              | (1)            | (1)             |
| Wärmenennleistung (Prated oder Psup)                                       | kW | 41             | 62             | 84             | 104             |
| Jahreszeitbedingte Raumheizungs-Energieeffizienz                           | %  | 95             | 94             | -              | -               |
| Jährlicher Energieverbrauch                                                | GJ | 124            | 190            | -              | -               |
| Schallleistungspegel L <sub>WA</sub> , in Innenräumen                      | dB | 55             | 55             | 61             | 60              |
| (1) Für Heizkessel über 70 kW muss keine ErP-Information angegeben werden. |    |                |                |                |                 |

| <b>Ve</b><br>Fü |
|-----------------|
| <br>            |

### Verweis:

Für spezifische Vorsichtsmaßnahmen bei der Montage, beim Einbau und bei der Wartung: Siehe Sicherheit

## 10.2 Produktdatenblatt – Temperaturregelung

| Tab.40 | Produktdatenblatt für | Temperaturregelung |
|--------|-----------------------|--------------------|
|--------|-----------------------|--------------------|

| Oertli - GSC150                           |   | OEtroCom 2 |
|-------------------------------------------|---|------------|
| Klasse                                    |   | II         |
| Beitrag zur Raumheizungs-Energieeffizienz | % | 2          |

### 10.3 Anlagendatenblatt – Heizkessel

Abb.73 Anlagendatenblatt für Heizkessel mit Angabe der Trinkwasserbereitungs-Energieeffizienz der Anlage

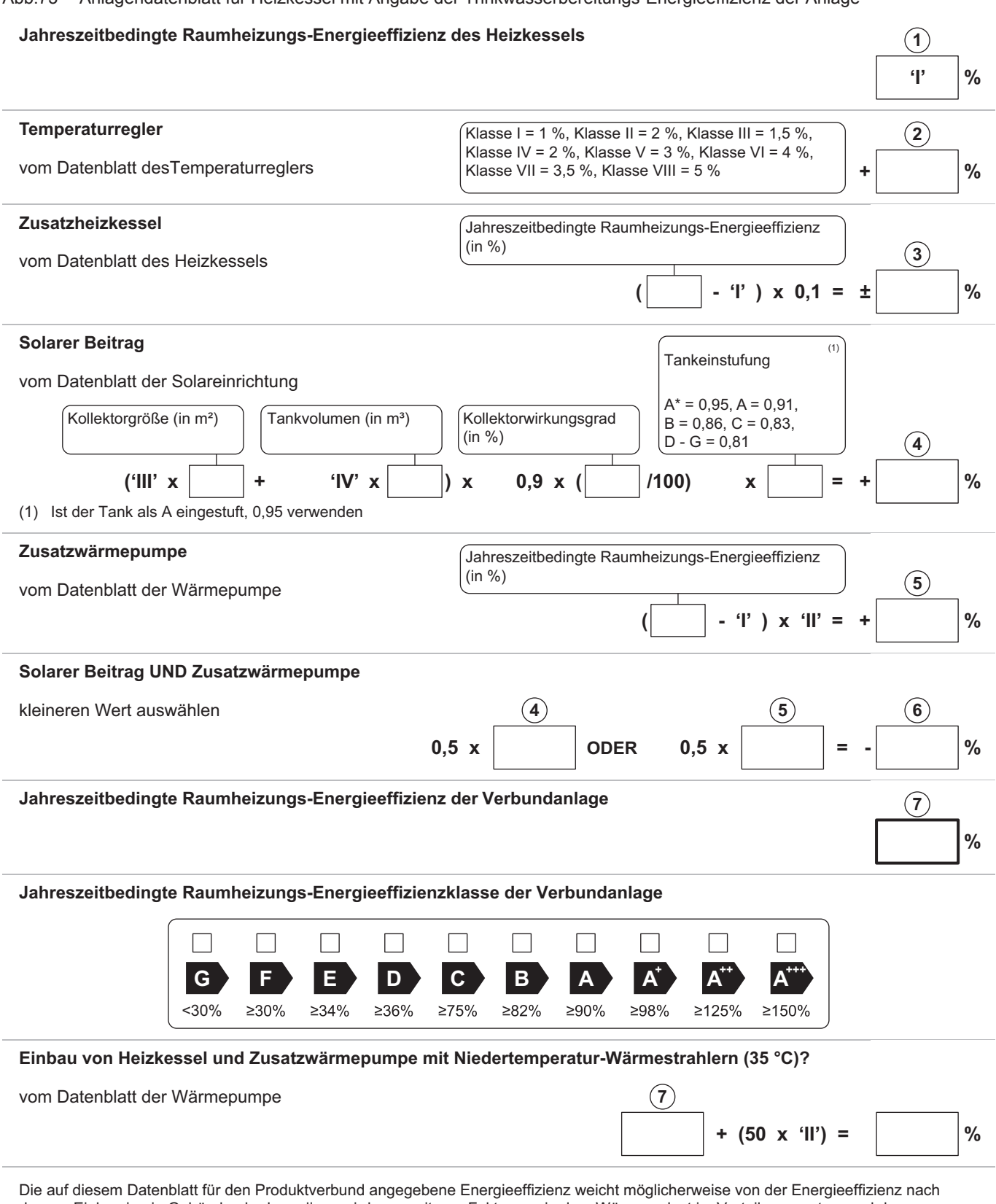

Die auf diesem Datenblatt für den Produktverbund angegebene Energieeffizienz weicht möglicherweise von der Energieeffizienz hach dessen Einbau in ein Gebäude ab, denn diese wird von weiteren Faktoren wie dem Wärmeverlust im Verteilungssystem und der Dimensionierung der Produkte im Verhältnis zu Größe und Eigenschaften des Gebäudes beeinflusst.

AD-3000743-01

- I Der Wert der Raumheizungs-Energieeffizienz des Vorzugsraumheizgerätes in %.
- II Der Faktor zur Gewichtung der Wärmeleistung der Vorzugs- und Zusatzheizgeräte einer Verbundanlage gemäß der folgenden Tabelle.
- III Der Wert des mathematischen Ausdrucks: 294/(11 · Prated), wobei sich "Prated" auf das Vorzugsraumheizgerät bezieht.
- IV Der Wert des mathematischen Ausdrucks 115/(11 · Prated), wobei sich "Prated" auf das Vorzugsraumheizgerät bezieht.

#### Tab.41 Gewichtung von Kesseln

| Psup / (Prated + Psup) <sup>(1)(2)</sup> | II, Verbundanlage ohne Trinkwasserspei-<br>cher   | II, Verbundanlage mit Trinkwasserspeicher |  |  |
|------------------------------------------|---------------------------------------------------|-------------------------------------------|--|--|
| 0                                        | 0                                                 | 0                                         |  |  |
| 0,1                                      | 0,3                                               | 0,37                                      |  |  |
| 0,2                                      | 0,55                                              | 0,70                                      |  |  |
| 0,3                                      | 0,75                                              | 0,85                                      |  |  |
| 0,4                                      | 0,85                                              | 0,94                                      |  |  |
| 0,5                                      | 0,95                                              | 0,98                                      |  |  |
| 0,6                                      | 0,98                                              | 1,00                                      |  |  |
| ≥ 0,7                                    | 1,00                                              | 1,00                                      |  |  |
| (1) Die Zwischenwerte werden durch       | lineare Interpolation aus den beiden benachbarten | Werten berechnet.                         |  |  |

(2) Prated bezieht sich auf das Vorzugsraumheizgerät oder das Vorzugskombiheizgerät.

#### Tab.42 Wirkungsgrad der Anlage

| Oertli -GSC150 |   | GSC150 – 45 | GSC150 – 65 | GSC150 – 90 | GSC150 –<br>115 |
|----------------|---|-------------|-------------|-------------|-----------------|
| OEtroCom 2     | % | 90          | 92          | 95          | 97              |

### 10.4 EU-Konformitätserklärung

Das Produkt entspricht der Standardbauart, die in der EU-Konformitätserklärung beschrieben ist. Es wurde gemäß den Anforderungen der Europäischen Richtlinien hergestellt und in Verkehr gebracht.

Das Original der Konformitätserklärung ist beim Hersteller hinterlegt.

# Originalbetriebsanleitung - © Copyright

Alle technischen Daten dieser technischen Anleitungen sowie sämtliche mitgelieferten Zeichnungen und technischen Beschreibungen bleiben unser Eigentum und dürfen ohne unsere vorherige schriftliche Zustimmung nicht vervielfältigt werden. Änderungen vorbehalten.

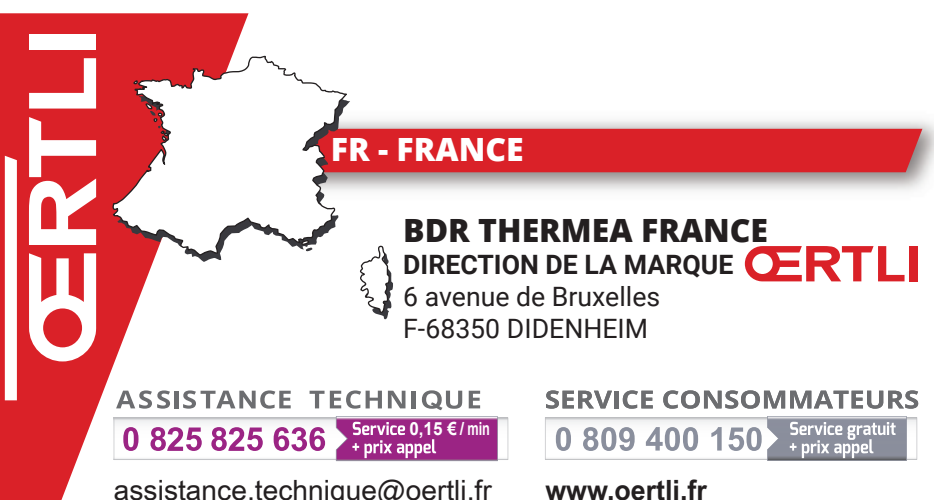

assistance.technique@oertli.fr

**CH - SUISSE - SCHWEIZ - SVIZZERA** 

**MEIER TOBLER AG** Bahnstrasse 24 CH-8603 SCHWERZENBACH Tél. +41 (0) 44 806 41 41 ServiceLine +41 (0) 800 846 846 info@meiertobler.ch www.meiertobler.ch

**MEIER TOBLER S.A.** 

Chemin de la Veyre-d'en-Haut B6 CH-1806 ST-LEGIER-LA-CHIESAZ Tél. +41 (0) 21 943 02 22 ServiceLine +41 (0) 800 846 846 info@meiertobler.ch www.meiertobler.ch

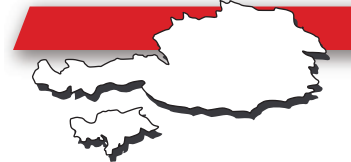

## AT/IT - ÖSTERREICH - SÜD-TIROL AND OTHER EXPORT COUNTRIES

www.oertli-heizung.com

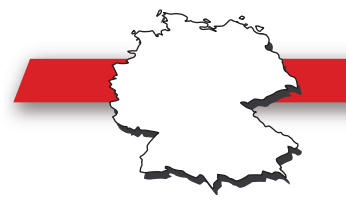

# **DE - DEUTSCHLAND**

## **REMEHA GmbH**

Rheinerstrasse 151 D-48282 EMSDETTEN Tél. +49 (0) 2572 / 9161-0 Fax +49 (0) 2572 / 9161-102 info@remeha.de www.remeha.de

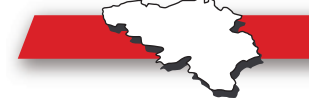

## BE - BELGIQUE - BELGIË

## REMEHA

Koralenhoeve 10 **B-2160 WOMMELGEM** Tél. +32 (0)3 230 71 06 Fax +32 (0)3 354 54 30 info@remeha.be www.remeha.be

BDR THERMEA France S.A.S. au capital de 229 288 696 € - 57 rue de la gare - 67580 MERTZWILLER - 833 457 211 RCS Strasbourg

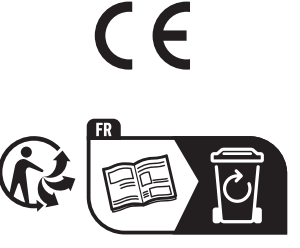